# digital™

# DLT<sup>™</sup> MiniLibrary (TL891)

User's Guide EK-TL891-UG. A01

Digital Equipment Corporation Maynard, Massachusetts

#### First Edition, July 1997

The information in this document is subject to change without notice and should not be construed as a commitment by Digital Equipment Corporation. Digital Equipment Corporation assumes no responsibility for any errors that may appear in this document.

Restricted Rights: Use, duplication, or disclosure by the U.S. Government is subject to restrictions as set forth in subparagraph (c) (1) (ii) of the Rights in Technical Data and Computer Software clause at DFARS 252.227-7013.

Digital Equipment Corporation does not give a warranty of any kind regarding the fitness or applicability of the information content for a particular purpose. The user assumes all responsibility for understanding the interrelationships of this enclosed information with other affected software or system products.

The disclosure of this information does not grant to the user a license under any patents, pending patents, trademarks, or copyrights or other rights of Digital Equipment Corporation, or of any third party.

UNIX is a registered trademark in the United States and other countries, licensed exclusively through X/Open Company, Ltd.

DLT is a trademark of QUANTUM Corporation

The following are trademarks of Digital Equipment Corporation:DECDIGITALStorageWorksOpenVMSTZ89and the DIGITAL Logo

© Digital Equipment Corporation 1997 Printed in U. S. A All Rights Reserved

## **Contents**

| Ał | out | This Guideix                             |  |  |  |
|----|-----|------------------------------------------|--|--|--|
| 1  | Int | roduction                                |  |  |  |
|    | 1.1 | Models 1–1                               |  |  |  |
|    | 1.2 | Features                                 |  |  |  |
|    | 1.3 | Advanced Design Features                 |  |  |  |
| 2  | Ор  | Operation                                |  |  |  |
|    | 2.1 | Front Panel                              |  |  |  |
|    | 2.2 | Control Panel                            |  |  |  |
|    | 2.3 | Display Messages                         |  |  |  |
|    | 2.4 | Selecting Control Panel Display Modes2-7 |  |  |  |
|    | 2.5 | Navigating Through the Menu Structure    |  |  |  |
|    | 2.6 | Displaying Firmware Revision2-14         |  |  |  |
|    | 2.7 | Displaying Error Logs                    |  |  |  |
|    | 2.8 | Inserting and Removing the Magazine2-16  |  |  |  |
|    | 2.9 | Tape Cartridge Requirements   2-18       |  |  |  |
| 3  | Re  | gular Maintenance                        |  |  |  |
|    | 3.1 | Cleaning Cartridge                       |  |  |  |
| 4  | Co  | nfiguration                              |  |  |  |
|    | 4.1 | How to Customize Configuration           |  |  |  |
|    | 4.2 | Descriptions of Configuration Options    |  |  |  |
| 5  | Dia | ignostics and Troubleshooting            |  |  |  |
|    | 5.1 | Diagnosing Problems                      |  |  |  |
|    | 5.2 | Error Recovery                           |  |  |  |
|    | 5.3 | Fault Symptom Codes                      |  |  |  |
|    | 5.4 | Using CE Diagnostics                     |  |  |  |
|    | 5.5 | Using the Demo Submenu                   |  |  |  |

| Appendix A                                           |                 |
|------------------------------------------------------|-----------------|
| Specifications                                       | A-1             |
| Annandiy B                                           |                 |
| Installation                                         | .B–1            |
| B.1 Mechanical Installation                          | B-1             |
| B.2 Interfaces and Cabling                           | B-10            |
| B.3 Interface Cable Specifications                   | B-12            |
| Appendix C                                           |                 |
| Accessories                                          | C-1             |
| C.1 Data and Cleaning Cartridge Ordering Information | C-1             |
| C.2 Bar Code Label and Magazine Ordering Information | . C-1           |
| Appendix D                                           |                 |
| Regulatory Information                               | . D-1           |
| Appendix E                                           |                 |
| Product Notes for Sun                                | .E-1            |
| Readers Comment FormInside Back C                    | over            |
| Figures                                              |                 |
| 1–1 Front View                                       | 1-2             |
| 1_2 Tane Cartridge Magazine                          | 1_3             |
| 1 3 Rear View                                        | 1 3             |
| 2 1 Front Panel                                      | 1-3             |
| 2-1 Front Fanel                                      | $2^{-1}$<br>2_2 |
| 2 3 POST Screen                                      | 2-2             |
| 2-5 TOST Selection                                   | 2 5             |
| 2-4 Initialization Screen                            | 2-6             |
| 2-5 Benault Screen                                   | 2-0             |
| 2-7 Minil ibrary Menu Structure                      |                 |
| 2-8 Main Menu                                        | .2-9            |
| 2-9 Show Status Submenu                              | 2-10            |
| 2-10 Library Status Submenu                          | 2-11            |
| 2-11 Drive Status Submenu                            | 2-12            |
| 2-12 MAP Info Submenu                                | 2-13            |
| 2-13 Error History Screen                            | 2-15            |

| 2-14 Magazine In Place                              | 2-17 |
|-----------------------------------------------------|------|
| 2-15 Tape Magazine With Cartridge Installed         |      |
| 2-16 CompacTape Cartridge                           |      |
| 2-17 Default Screen                                 |      |
| 2-18 Main Menu                                      |      |
| 2-19 Load/Unload Initial Screen                     |      |
| 2-20 Load/Unload 'From' Entry Screen                |      |
| 2-21 Load/Unload 'To' Entry Screen                  |      |
| 2-22 Confirmation Screen                            |      |
| 2-23 Load/Unload 'In Progress' Screen               | 2-24 |
| 2-24 Updated Default Screen                         | 2-24 |
| 3-1 Main Menu                                       |      |
| 3-2 Maintenance Submenu                             |      |
| 3-3 Cleaning Submenu                                |      |
| 3-4 Cleaning Confirmation Screen                    |      |
| 3-5 Cleaning In Progress Screen                     |      |
| 4-1 Default Screen                                  |      |
| 4-2 Main Menu                                       |      |
| 4-3 Configure Submenu                               |      |
| 4-4 Drive Selection Submenu                         |      |
| 4-5 DLT2 Set Data Format Submenu                    |      |
| 4-6 Main Menu                                       |      |
| 4-7 Configure Submenu                               | 4-6  |
| 4-8 Library Mode Selection Menu                     | 4-6  |
| 4-9 Configure Submenu                               | 4-7  |
| 4-10 Special Config Submenu                         | 4-7  |
| 5-1 Troubleshooting Flowchart                       |      |
| 5-2 Main Menu                                       |      |
| 5-3 Maintenance Submenu                             | 5-16 |
| 5-4 Diagnostic Submenu                              | 5-17 |
| B-1 Separating a Rack Slide                         | B-2  |
| B-2 Parts List for Standard EIA/RETMA Rackmounting  | B-4  |
| B-3 Parts List for Storageworks Metric Rackmounting | B-6  |
| B-4 Metric Rackmount Installation Layout            | B-9  |
| B-5 Rear Panel Connectors, Terminator and Cables    | B-10 |

## Tables

| 1 - 1 | Tape Capacities                                               | 1–5  |
|-------|---------------------------------------------------------------|------|
| 2-1   | Control Panel Button Functions                                | 2–4  |
| 2-2   | Tape Capacities                                               | 2-19 |
| 4-1   | MiniLibrary Configuration Options                             | 4-8  |
| 5-1   | Error Recovery Procedures (ERP)                               | 5-3  |
| 5-2   | Fault Symptom Codes (FSC)                                     | 5-4  |
| A-1   | Acoustic Noise Declaration for German Noise Declaration Labor | A-4  |
| C-1   | Data and Cleaning Cartridge Ordering Information              | C-1  |
| C-2   | Bar Code Label and Magazine Ordering Information              | C-1  |

## About This Guide

This guide describes how to install and operate the DLT MiniLibrary Base Module. It also provides procedures for configuring, monitoring, troubleshooting and performing cleaning maintenance on the device to maintain optimum performance.

#### Audience

This guide supports the user familiar with installing and configuring storage hardware. You should understand basic SCSI concepts such as configuring device IDs, interconnecting devices and SCSI cable termination, and be able to perform basic, menu-driven diagnostics and error recovery procedures.

#### **Related Documentation**

TZ89 DLT<sup>™</sup> Series Tape Drive User's Guide

EK-TZ89N-UG

#### Organization

This guide contains the following:

**Chapter 1:** *Introduction* - Describes the DLT MiniLibrary models available; their SCSI interface and physical configurations, as well as system expansion capacity and features.

**Chapter 2:** *Operation* - Describes how to utilize the front panel, control panel, display and menu features of the DLT MiniLibrary and provides tape cartridge handling procedures.

**Chapter 3:** *Regular Maintenance* - Describes the procedures for running/replacing the cleaning cartridge in the DLT MiniLibrary Base Module.

**Chapter 4:** *Configuration* - Describes how to customize configuration of the DLT MiniLibrary and defines configuration options.

**Chapter 5:** *Diagnostics and Troubleshooting* - Describes the procedures for diagnosing platform problems and drive errors which can cause the DLT MiniLibrary Base Module to malfunction. It also provides Fault Symptom Codes and Error Recovery Procedures to help restore operability.

## Visit Our Web Site for the Latest Information

Check our web for the latest drivers , technical tips, and documentation. We can be found in the technical area of our web page, *http://www.storage.digital.com/* 

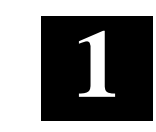

## Introduction

The DLT MiniLibrary Base Module is the foundation of an expandable, modular tape library system. The MiniLibrary system is designed for high duty-cycle on-line and nearon-line applications, such as hierarchical storage management (HSM). It is a superior performer in high volume backup and archival service as well.

## 1.1 Models

The DLT MiniLibrary Base Module is available as a TL891 model that can be upgraded to a two drive TL892. Both models can use either CompacTape III, CompacTape IIIXT and higher-density CompacTape IV cartridges. Both types of media are rated at over 1,000,000 head passes.

The Base Module contains one TZ89N DLT tape drive plus a 10-cartridge magazine with a rugged random access loader mechanism. The third digit of the model number (1) denotes the number of drives in the unit.

## 1.1.1 SCSI Interface Configuration

The Base Module's standard SCSI interface is standard fast SCSI with SCSI-2 (high-density 68-pin D-series) connectors. The section on Interfaces in *Appendix B* - *Installation* describes the available interface options.

## Data Transfer Rates:

The data transfer rate of the DLT MiniLibrary is dependent on the type of drives and on the SCSI bus configuration. The bandwidth of the SCSI bus is limited. As a result, the transfer rate of exceptionally fast drives such as the TZ89N series can be limited by sharing a SCSI bus with another drive or with the library robotics.

## Internal Cabling Configuration:

Each model is available in a daisy-chained SCSI configuration, or with separate SCSI connections for the library robotics and each of the drives. These configurations are described in more detail in *Appendix B* - *Installation*.

### **1.2 Features**

Figures 1-1, 1-2 and 1-3 identify some of the external features of the TL891.

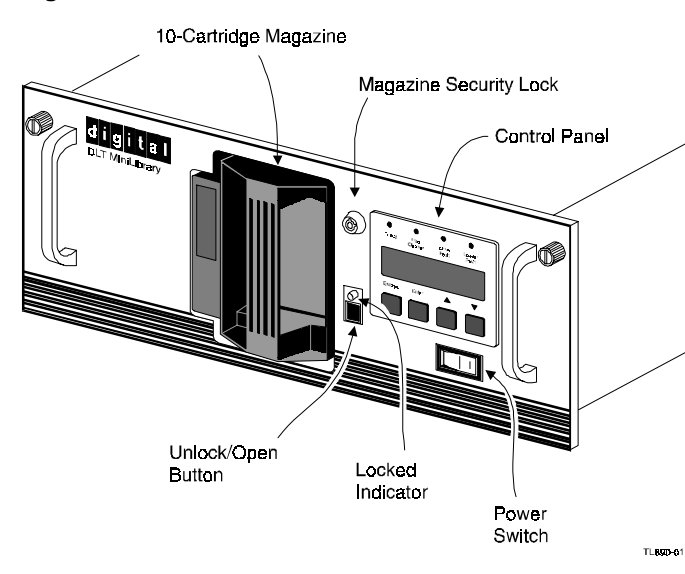

#### Figure 1-1 Front View

## 1.2.1 Control Panel

The control panel features a 4-line by 20-character backlit LCD display, four LED indicators and four buttons. The buttons enable the operator to navigate through the menu structure to select and display operating modes, device status, diagnostic and maintenance functions, device history and error statistics, and system configuration. The functions of the control panel are described in detail in *Chapter 2 - Operation*.

## 1.2.2 Power Supply

The AC Power switch is located on the front panel of the module. The autoranging power supply will adjust automatically to either of two operating voltage ranges. The ranges are 100-120 VAC and 200-240 VAC. The power supply is capable of operating at 50 or 60 Hz without requiring any modification. AC power is supplied to the power supply by a single cable which can be plugged into any properly grounded outlet.

Chapter 1. Introduction

## 1.2.3 Tape Cartridge Magazine

The ten-cartridge magazine is removable from the front panel, but is protected from tampering by a key-operated Magazine Security Lock which must be unlocked before the magazine can be removed. The rugged carbon-fiber-reinforced polymer magazine fits into an extruded track, which assures precise positioning with respect to the library robotics. A tape magazine is shown in Figure 1-2. Insertion and removal of the magazine is described in *Chapter 2 - Operation*.

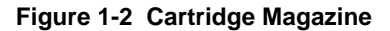

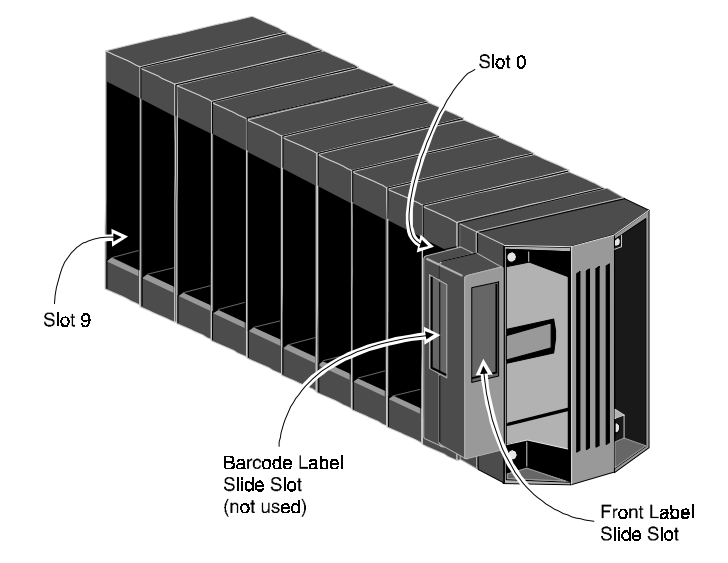

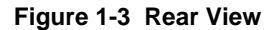

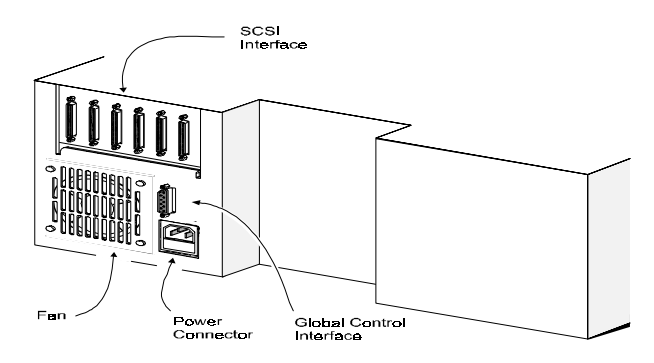

## 1.2.4 Integral Fan Cooling

A single forced-air fan is positioned on the rear panel to provide optimum cooling for critical parts, and to prevent the drive and robotics electronics, motors and power supply from overheating.

## **1.2.5 Library Robotics**

The DLT MiniLibrary features library robotics that can load any of the cartridges in the system into either of two TZ89N tape drives from its own removable 10-cartridge magazine.

## 1.2.6 Bar Code Reader

The bar code reader is mounted on the cartridge shuttle. It reads bar code labels attached to each cartridge and to the magazine, and maintains the bar code data in memory as part of the library inventory records.

## 1.3 Advanced Design Features

The DLT MiniLibrary incorporates many significant improvements in tape drive and library design. One of the most important is the use of highly reliable DLT technology, with media rated at better than 1,000,000 head passes.

## **1.3.1 Embedded Diagnostics**

The DLT MiniLibrary Base Module provides three levels of embedded diagnostics. The Power-On Self Test (POST) performs various verification tests on the processor's host interface and device control functions, as well as memory tests, at power-up. The second level of diagnostics is the User Diagnostics. These include provision for changing configuration options, and diagnostics under the Demo menu to assist the user in diagnosing faults. The third level, CE Diagnostics, include more advanced diagnostics to be used by Customer Engineers for servicing the Base Module. Both the User Diagnostics and the CE Diagnostics may be selected from the front panel.

Diagnostics are described in greater detail in *Chapter4 - Configuration* (configuration diagnostics) and *Chapter 5 - Diagnostics and Troubleshooting* (remaining user diagnostics).

## 1.3.2 Error Checking

The TL891 and TL892 Base Modules apply a 16-bit parity check to each record, a 64-bit CRC to each 4kB of data, and Reed-Solomon error correction code overall. In addition, there is an internal parity check on the data buffer.

Chapter 1. Introduction

## 1.3.3 Compression

The drives in the DLT MiniLibrary Base Module use the standard Digital Lempel-Ziv (DLZ) data compression algorithm when compression is enabled.

## 1.3.4 Capacity

A Base Module with its ten-cartridge magazine offers formatted capacities as shown below. When the TZ89n uses CompacTape III or IIIXT cartridges, its capacity is limited accordingly.

| Table 1-1 | Tape | Capacities* |
|-----------|------|-------------|
|-----------|------|-------------|

| DENSITY | CARTRIDGE        | CAPACITY PER<br>CARTRIDGE <sup>A</sup> | FULL MAGAZINE<br>COMPRESSED <sup>B</sup> |
|---------|------------------|----------------------------------------|------------------------------------------|
| TZ87    | CompacTape III   | 10 GB                                  | 200 GB                                   |
| TZ88    | CompacTape IIIXT | 15 GB                                  | 300 GB                                   |
| TZ88    | CompacTape IV    | 20 GB                                  | 400 GB                                   |
| TZ89    | CompacTape IV    | 35 GB                                  | 700 GB                                   |

<sup>A</sup>Native capacities, uncompressed.

<sup>B</sup>Maximum capacities given assume average 2:1 compression. Actual compression will vary with file content. The native capacity for a full magazine is ten times the native capacity per cartridge.

\* For additional tape capacity information refer to the TZ89N User Guide (EK-TZ89N-UG).

## 1.3.5 Media Life

The media used in the DLT MiniLibrary is rated at over 1,000,000 head passes, and a shelf life of at least 30 years.

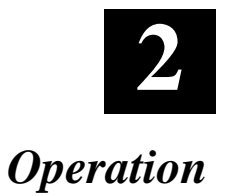

This chapter describes how to utilize the front panel, control panel, display and menu features of the DLT MiniLibrary Base Module, and provides procedures for magazine and tape cartridge insertion and removal.

### 2.1 Front Panel

The front panel includes the power switch, the magazine door, the Magazine Security Lock, the Unlock/Open button with its Locked indicator, and the control panel which has buttons, a display and indicators. Figure 2-1 shows the front panel.

#### Figure 2-1 Front Panel

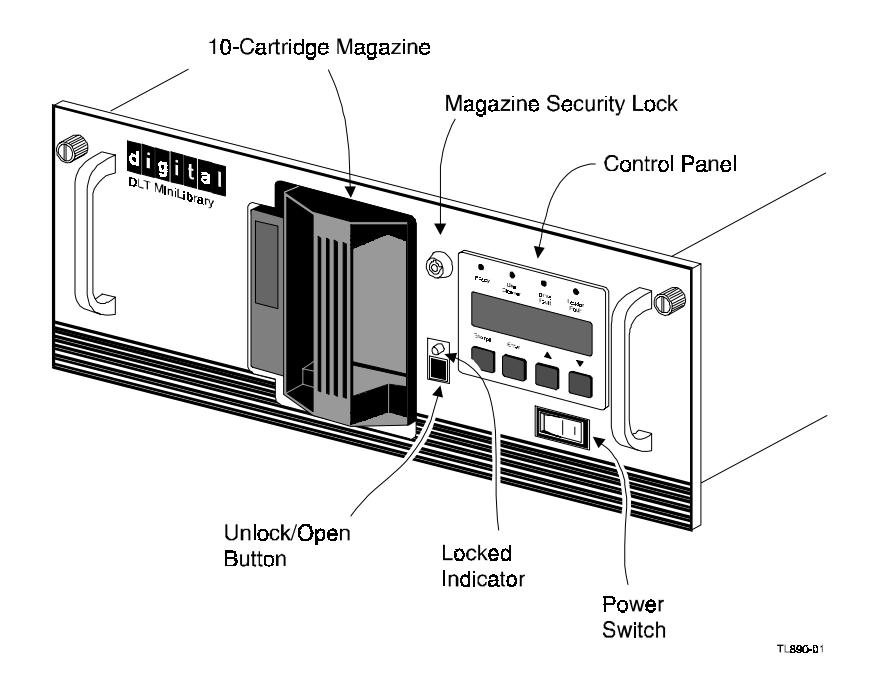

## 2.1.1 Power Switch

The power switch controls the supply of AC power to the module. It is set into a recess in the front panel to prevent accidental operation. Press 1 to turn the module ON and 0 to turn the module OFF.

# 2.1.2 The Magazine Security lock, the Unlock/Open Button and the Locked Indicator LED

These features are described later in this chapter under the heading 'Inserting and Removing the Magazine

## .'

#### 2.2 Control Panel

The control panel consists of four LED indicators, a four-line by 20-character backlit LCD display, and four buttons. Figure 2-2 shows the control panel.

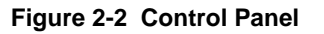

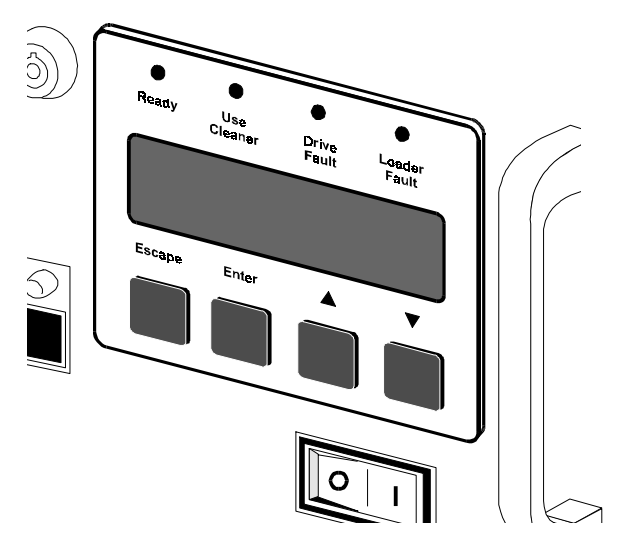

#### 2.2.1 Indicators

There are four LED indicators on the control panel, labeled **Ready** (green), **Use Cleaner** (yellow), **Drive Fault** (red), and **Loader Fault** (red), and they function as follows:

**Ready** (green) - illuminated when the DLT MiniLibrary is ready to accept commands, either from the Control Panel or from the host computer. The **Ready** indicator goes out when you enter the Menu Mode.

**Use Cleaner** (yellow) - indicates that one or both drives require cleaning. A cleaning operation should be performed as described in **Chapter 4 - Regular Maintenance**. When the **Use Cleaner** LED comes on, you can find out which drive needs cleaning by selecting <u>Cleaning Needed</u> on the Drive Status submenu.

**Drive Fault** (red) - indicates that a hardware error occurred in either or both drives. Refer to theTZ89N DLT Tape Drive User's Guide for the drives in your MiniLibrary for Error Recovery Procedures.

**Loader Fault** (red) - illuminated when a Fault Screen appears on the LCD display. The Fault Screen is described later in this chapter. A list of Fault Symptom Codes (FSC) and Error Recovery Procedures (ERP) appears in **Chapter 5 - Diagnostics and Troubleshooting**.

#### 2.2.2 Buttons

There are four buttons on the control panel, labeled **Escape**, **Enter**,  $\blacktriangle$ , and  $\nabla$ . The buttons do not directly control specific functions or options. Instead, you use the buttons to navigate from the Default Screen through a multi-level menu structure, then select the desired option from the appropriate menu using the **Enter** button. Table 2-1 describes the effect of each of the four buttons under various conditions.

The two most important things you need to know about the buttons are:

- To enter the Menu Mode and display the Main Menu from the Default Screen, press the **Enter** button.
- To return to the Main Menu from a submenu, press the **Escape** button repeatedly until the Main Menu appears. Pressing the **Escape** button while the Main Menu is displayed exits the Menu Mode and returns you to the Default Screen. The Default Screen is shown in Figure 2-5; the Main Menu is shown in Figure 2-8.

## NOTE

When you enter the Menu Mode, the **Ready** light goes out. This means that the module is *off-line*, and all medium changer commands from the host return a SCSI 'not ready' status until you exit the Menu Mode and the **Ready** light goes on. In addition, the magazine Unlock/Open button does not work when the **Ready** light is out.

**Table 2-1 Control Panel Button Functions** 

|                      | Escape                                                                                                    | Enter                                       | ▲                                                                                                    | V                                                                                                    |
|----------------------|----------------------------------------------------------------------------------------------------|---------------------------------------------|----------------------------------------------------------------------------------------------------|----------------------------------------------------------------------------------------------------|
| At POST<br>Screen    | N/A                                                                                                    | N/A                                         | N/A                                                                                                    | N/A                                                                                                    |
| At Default<br>Screen | Displays "Show<br>Status" Menu                                                                                                    | Enters menu<br>mode                         | N/A                                                                                                    | N/A                                                                                                    |
| In Menu Mode         | Rejects<br>currently<br>displayed<br>choice, or<br>Aborts control<br>panel operation<br>In progress, or<br>Exits to next<br>higher menu<br>level, or<br>Exits menu<br>mode to default<br>screen | Accepts<br>currently<br>displayed<br>choice | Moves 1<br>line upward<br>through list of<br>options, or<br>Scrolls part of<br>display 1 line<br>toward top of<br>list of options | Moves 1<br>line<br>downward<br>through list<br>of options,<br>or<br>scrolls part<br>of display 1<br>line toward<br>bottom of<br>list of<br>options |
| At Fault<br>Screen   | N/A                                                                                                    | Clears soft<br>errors                       | N/A                                                                                                    | N/A                                                                                                    |

#### NOTE

There is an auto-repeat feature for the **A** and **V** buttons. When the user presses either button for more than one-half second, the control panel behaves as if the user were pressing and releasing the button about four times per second. This effect stops when the user releases the button.

#### 2.3 Display Messages

The display on the control panel is capable of displaying four lines of 20 characters each, to allow the use of easy-to-understand messages. Many of these messages and their functions are described in this chapter. Those displays that are described in other chapters are cross-referenced here as well.

#### 2.3.1 Power-On Self Test Screen

When power is first applied to the module, a series of power-on self test (POST) diagnostics are performed. During POST execution, the model number of the module, the current date and time, the firmware revision, and the status or result of the test in progress are displayed on the control panel as shown in figure 2-3.

Figure 2-3 POST Screen

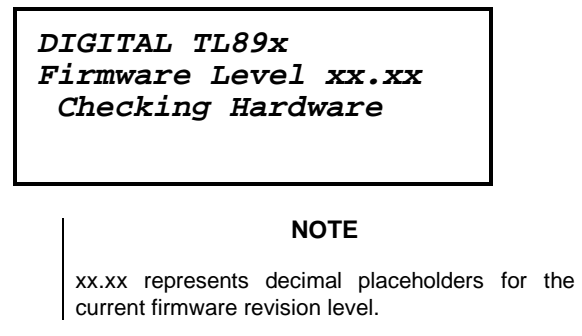

#### 2.3.2 Initialization Screens

After the POST is completed, the library robotics system is initialized. A series of screens similar to Figure 2-4 is displayed during this process.

Figure 2-4 Initialization Screen

```
DIGITAL TL89x
Firmware Level xx.xx
Initializing Loader
26-Feb-19xx 15:35:59
```

#### NOTE

xx.xx represents decimal placeholders for the current firmware revision level.

## 2.3.3 Default Screen

After the POST diagnostics have concluded successfully and initialization is complete, the default screen appears, as shown in Figure 2-5.

#### Figure 2-5 Default Screen

```
DLT0 Seeking
DLT1 Idle
Loader Idle
0 1 _ 3 _ 5 6 7 8 9
```

The first and second lines of the Default Screen show the status of the tape drive within the MiniLibrary. The possible status conditions of the drives are

- No Tape
- Idle
- Rewinding
- Seeking
- Reading
- Writing
- Erasing
- Cleaning

The third line of the display tells the status of the library robotics. The possible conditions of the library robotics are:

- Idle
- Fetching
- Stowing
- Moving
- Diag Active
- Diag Complete
- Taking Inventory
- Checking Drives
- Checking Labels
- Orphaned Cartridge
- Trapped Cartridge

The fourth line is a map of the magazine with numbers from 0 to 9 representing the cartridge slots. The numbers which are present on this line indicate that a cartridge is present in the corresponding slot of the magazine. An underline means that there is no cartridge present in that slot. In Figure 2-5, the cartridges from slots 3 and 5 are not in the magazine, but are in drives 0 and 1.

#### 2.3.4 Fault Screen

When a fault is detected, a screen similar to Figure 2-6 appears. At the same time, either the Drive Fault or the Loader Fault LED is illuminated.

#### Figure 2-6 Fault Screen

```
Fault Code: XXXX
Error Description
ERP line 1
ERP line 2
```

The first line in Figure 2-6 shows a numerical fault symptom code (FSC). The second line shows a brief description of the error, in place of the words 'Error Description.' The third and fourth lines will contain a one- or two-line message describing the initial error recovery procedure (ERP) in place of the words shown in the figure.

A list of the fault symptom codes (FSC) and error recovery procedures (ERP) appears in **Chapter 5 - Diagnostics and Troubleshooting**.

#### 2.4 Selecting Control Panel Display Modes

As previously described, the POST Screens, the Initialization Screen and the Default Screen appear without operator or host intervention. The Fault Screens appear whenever a fault occurs. The screens which follow appear in response to operator actions.

#### 2.4.1 The Mini-Library Menu Structure

Figure 2-7 shows the structure of the MiniLibrary menus.

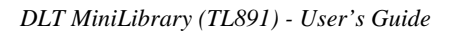

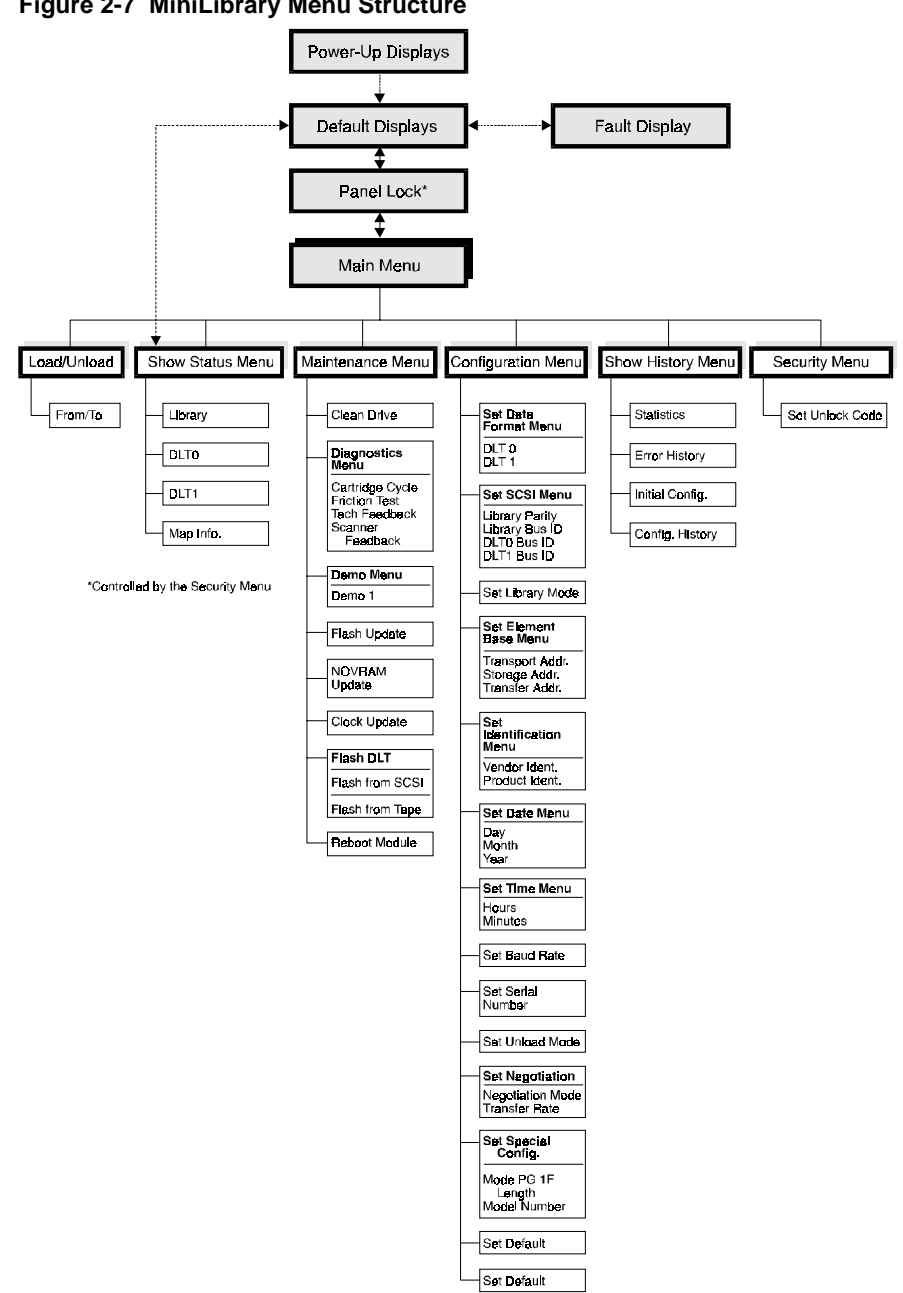

Figure 2-7 MiniLibrary Menu Structure

#### 2.4.2 Entering the Menu Mode

#### NOTE

When you enter the Menu Mode, the **Ready** light goes out. This means that the module is *off-line*, and all medium changer commands from the host return a SCSI 'not ready' status until you exit the Menu Mode and the **Ready** light goes on.

When the Default Screen appears on the screen, you can enter the Menu Mode by pressing the **Enter** button. The Main Menu shown in Figure 2-8 appears.

#### Figure 2-8 Main Menu

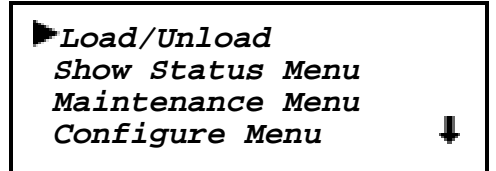

#### 2.4.3 Exiting the Menu Mode

To leave the menu mode and return to the Default Screen, press the **Escape** button repeatedly. Each time you press the **Escape** button, the display moves to a higher menu level. When the Main Menu is visible, pressing the **Escape** button once returns to the Default Screen.

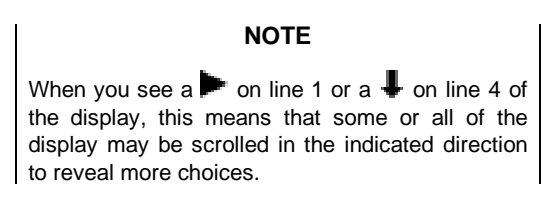

## 2.5 Navigating Through the Menu Structure

To select a submenu, move the  $\blacktriangleright$  on the display to the desired line using the and  $\checkmark$  buttons. Then press the **Enter** button to confirm your choice and display the submenu. The  $\clubsuit$  at the end of the fourth line of the Main Menu means that there are one or more additional items that can be reached by scrolling, using the  $\checkmark$  button. The items available on the Main Menu are:

- Load/Unload
- Show Status Menu
- Maintenance Menu
- Configure Menu
- Show History Menu

The following paragraphs describe the submenus that correspond to each of the Main Menu selections.

## 2.5.1 Load/Unload Submenu

The Load/Unload Submenu is described later in this chapter, under the heading 'Loading and Unloading Tapes.'

## 2.5.2 Show Status Submenu

When you select Show Status, the submenu shown in Figure 2-9 appears.

#### Figure 2-9 Show Status Submenu

| Select Item:<br>►Library |   |
|--------------------------|---|
| DLT 0                    |   |
| DLT 1                    | ŧ |

The items available on the Show Status Menu are:

- Library
- DLT0
- DLT1
- MAP Info (only if bar code reader is installed).

Move the  $\blacktriangleright$  up or down with the  $\blacktriangle$  and  $\nabla$  buttons, then press the **Enter** button to select the item.

#### Library Status Submenu

When you select Library, the submenu in Figure 2-10 appears.

## Figure 2-10 Library Status Submenu

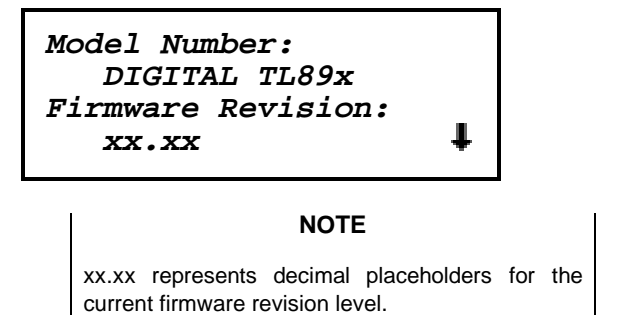

This screen is scrollable. The list of Library Status categories available is as follows:

- Model Number
- Firmware Revision
- Date
- Time
- Loader Status
- Library Mode
- Library Configuration
- Vendor Identification
- Product Identification
- Transport Address
- Storage Address
- Transfer Address
- Serial Number
- Wide SCSI
- SCSI Bus Parity

- SCSI Bus ID
- Negotiation Mode
- Transfer Rate
- Unload Mode
- Reserved Slots
- Mode Page 1F Length
- TUR Reporting
- Init Element Status
- Boot Version
- Flash Type
- Baud Rate
- Barcode Reader
- Label Size
- Label Alignment

#### Drive Status Submenu

When you select either of the drives, the submenu in Figure 2-11 appears.

## Figure 2-11 Drive Status Submenu

```
Tape Motion:
Idle
Product Type:
DLT7000
```

This screen is scrollable. The list of Drive Status categories available is as follows.

- Tape Motion
- Product Type
- Tape Format
- Compression
- SCSI Bus ID
- Drive Revision
- Controller Revision
- Cartridge Present
- Hardware Error
- Cleaning Needed
- Write Protected
- Operate Handle
- Serial Number

Map Information Submenu

#### NOTE

This submenu appears only if a bar code reader is installed. When you select Map Info, the screen in Figure 2-12 appears. The location being reported appears on Line 2 in place of the word 'Location.' The content of the bar code on the label, up to 8 characters, appears on Line 4.

Figure 2-12 Map Info Submenu

| Label Info:             | t |
|-------------------------|---|
| Location<br>Label Valid |   |
| XXXXXXXX                | Ŧ |

Lines 2, 3, and 4 of this screen scroll in unison when you use the  $\blacktriangle$  and  $\checkmark$  buttons. This allows you to read the label information reported for each location in the module that contains a cartridge. The list of Label Info locations available for display on line 2 is as follows.

- DLT0
- DLT1
- Slot0
- Slot1
- Slot2
- Slot3
- Slot4
- Slot5
- Slot6
- Slot7
- Slot8
- Slot9

Depending on the report for each location, Line 3 may display either 'Label Valid,' or 'Label Not Present.'

For each location reported, Line 4 will display the actual bar code on the label, up to 8 characters.

## 2.5.3 Maintenance Menu

The Maintenance Menu and the options under it that are intended for operator use are described in several places. Drive cleaning and firmware upgrades are described in *Chapter 3 - Regular Maintenance*. User demos and system diagnostics are described in *Chapter 5 - Diagnostics and Troubleshooting*.

## 2.5.4 Configure Menu

The Configure Menu how to use it and the options available under it are described in *Chapter 4 - Configuration*.

### 2.5.5 Show History Menu

The Show History Menu enables the operator to retrieve the configuration history, the original configuration, as well as statistics on the number of operations the library robotics and the drives have performed. An example of the use of the Show History Menu is given in paragraph 2.7 *Displaying Error Logs*.

## 2.6 Displaying Firmware Revision

You may display the library robotics firmware revision at any time. It appears as one of the items on the Library Status submenu of the Show Status Menu. It is also displayed on line 3 of the POST Screen and the Initialization Screens.

#### 2.7 Displaying Error Logs

To display the error history of the module, you need to use the Show History menu. Access it as follows.

- 1. At the Default Screen press the **Ente**r button to enter the Menu Mode. The Main Menu is displayed.
- 2. At the Main Menu, press the ▼ button four times until the ► in the display is next to 'Show History Menu
- 3. Press the **Enter** button to select the submenu.
- 4. At the Show History Submenu, press the ▼ button once so that the ▶ in the display is next to 'Error History.'
- 5. Press the **Enter** button to select the function. A circular list of 4line error reports is displayed in the format shown in Figure 2-13.

### Figure 2-13 Error History Screen

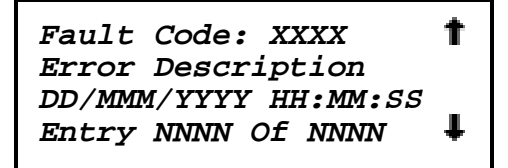

6. Using the ▲and ▼ buttons, scroll the list to display the error history of the module.

The second number on the fourth line is the number of entries. The memory can hold up to 1024 events.

#### 2.8 Inserting and Removing the Magazine

The 10-cartridge tape magazine must be removed from the module in order to insert or remove cartridges.

To insert or remove the magazine, the Magazine Security Lock must be unlocked, using the key supplied with the module. Refer to Figure 2-14. When the Magazine Security Lock is locked, the **Unlock/Open** button has no effect. If inadvertent removal of the magazine is not likely, you may elect to leave the Magazine Security Lock in the unlocked position.

The host computer can enable or disable the **Unlock/Open** button using the SCSI Prevent Allow Medium Removal command. When you press the **Unlock/Open** button, the message 'Locked by Host' will be displayed.

#### NOTE

When you enter the Menu Mode, the **Ready** light goes out. The magazine cannot be inserted or removed unless the **Ready** light is on. To remove the magazine when a failure prevents the Ready light from illuminating, see the paragraph headed 'Emergency Magazine Removal' later in this chapter.

#### 2.8.1 Removing the Magazine

Whenever a magazine is in place inside the module it is locked in place to prevent tampering or accidental removal. To remove the magazine, the Default Screen must be displayed. Press the **Unlock/Open** button. The lock will release the magazine, permitting it to be pulled out. When the magazine has been removed from the module, the door closes and locks.

#### NOTE

If there is a cartridge in a drive, the LED on the **Unlock/Lock** button blinks and the control panel requests confirmation.

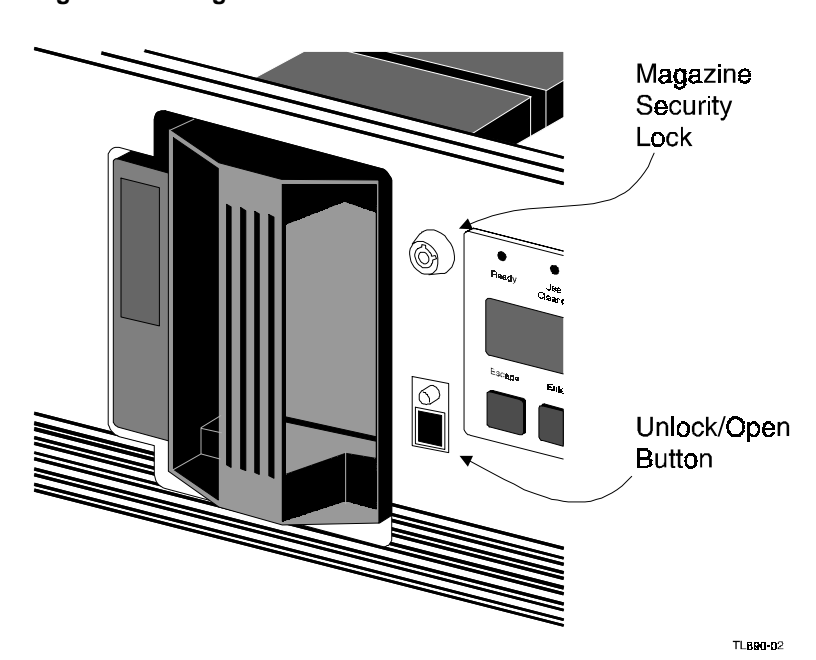

Figure 2-14 Magazine In Place

## 2.8.2 Emergency Magazine Removal

If a fault occurs that prevents removal of the magazine, turn the power off for five seconds. Power up while continuously pressing only the **A** button. Continue to hold the button until all of the indicators on the control panel light, then go out. Release the button. The magazine may now be removed without regard to the position of the Magazine Security Lock.

## 2.8.3 Inserting a Magazine Into the Base Module

Note that the magazine door on the front of the module is closed and locked whenever there is no magazine installed. To open it, press the **Unlock/Open** button on the front panel. When the door has opened, slide the magazine through the door opening, with the cartridges protruding from the left. When the magazine is fully inserted, the lock mechanism automatically locks the magazine in place.

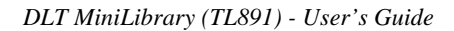

## 2.8.4 Inserting Cartridges Into the Magazine

A full magazine is shown in Figure 2-15. Insert cartridges so that the label end with the write protect switch is outward, with the write protect switch toward the bottom of the magazine. After you insert the desired cartridges into the magazine, position the module so the cartridges protrude to the left, and the magazine handle is toward you, as shown in Figure 2-15. Insert the magazine into the Base Module with that orientation.

### Figure 2-15 Tape Magazine With Cartridges Installed

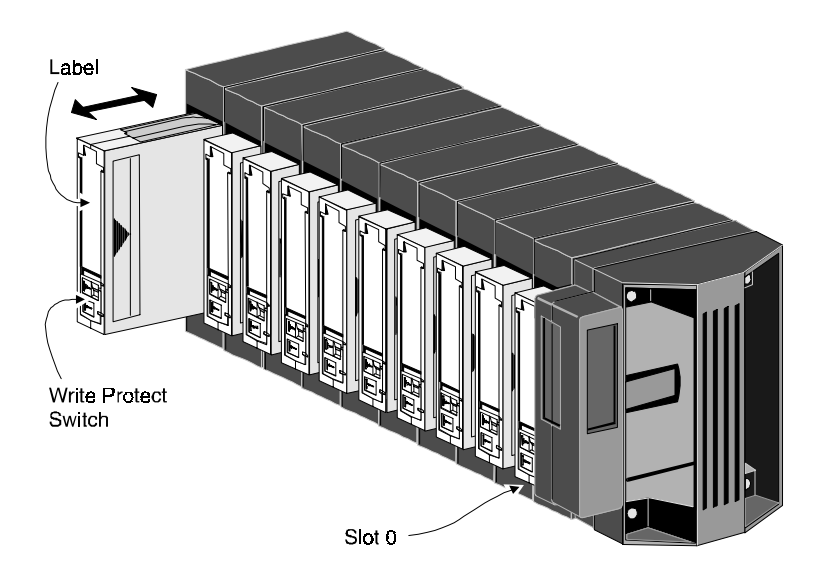

## **2.9** Tape Cartridge Requirements

A single DLT MiniLibrary with its ten-cartridge magazine offers formatted capacities as shown in Table 2-2. When the TZ89N uses CompacTape III or IIIXT cartridges, its capacity is limited accordingly.

| Chapter 2. | Operation |
|------------|-----------|
|------------|-----------|

#### Table 2-2 Tape Capacities\*

| DENSITY | CARTRIDGE        | CAPACITY PER<br>CARTRIDGE | FULL MAGAZINE<br>COMPRESSED |
|---------|------------------|---------------------------|-----------------------------|
| TZ87    | CompacTape III   | 10 GB                     | 200 GB                      |
| TZ88    | CompacTape IIIXT | 15GB                      | 300 GB                      |
| TZ88    | CompacTape IV    | 20 GB                     | 400 GB                      |
| TZ89    | CompacTape IV    | 35 GB                     | 700 GB                      |

#### 2.9.1 Tape Cartridge Handling and Storage

A CompacTape cartridge should be stored vertically until you select it for use. Do not expose a cartridge to moisture or direct sunlight. Maintain a clean, dustfree working and storage environment.

If a CompacTape cartridge is dropped:

- Inspect the cartridge carefully before you insert it into a MiniLibrary magazine or any drive.
- Shake the cartridge while listening for the sound of a broken part. Any rattling sound means the cartridge is unfit for use.
- Inspect the case for distortion or cracks.
- Inspect the leader by opening the cartridge door as shown in Figure 2-16. The leader should be positioned as shown in view (1), and should protrude at about a five degree angle from the case.

#### CAUTION!

If the leader is out of position, do not use it; damage to the drive could result.

\*For additional tape capacity information, refer to the TZ89N User Guide (EK-TZ89N-UG).

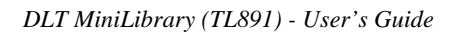

Figure 2-16 CompacTape Cartridge

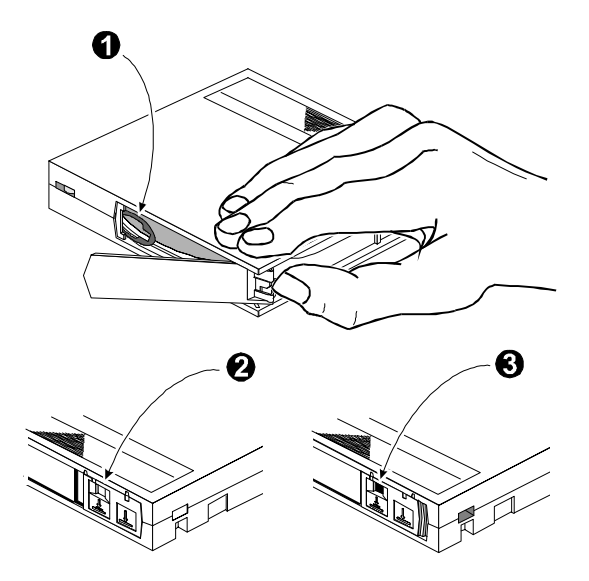

1 - Leader 2 - Write Protect OFF 3 - Write Protect ON

## 2.9.2 Write Protection

The write protection switch of a CompacTape cartridge is also shown in Figure 2-16. To enable data recording, slide the write protect switch to the right so that no orange color is visible through the window in the write protect switch (2). To write protect the CompacTape cartridge, slide the write protect switch to the left until the orange indicator shows through the window on the write protect switch (3).

## 2.9.3 Loading and Unloading Tape Cartridges

The Load/Unload submenus enable you to specify a source and a destination for a cartridge movement. As a result, you use exactly the same procedure to load and unload. To load or unload a tape from the front panel of the module, use the Load/Unload menus as follows.

Figure 2-17 Default Screen

Dlt0: No Tape Dlt1: Idle Loader Idle 0 1 \_ 4 5 6 7 8 9

A default screen is shown in Figure 2-17. Note that DLT0 is empty, while DLT1 is idle. When a drive is idle, it has a cartridge loaded, and is awaiting instructions. From the Default Screen, enter the Menu Mode by pressing the **Enter** button. The Main Menu shown in Figure 2-18 appears.

Figure 2-18 Main Menu

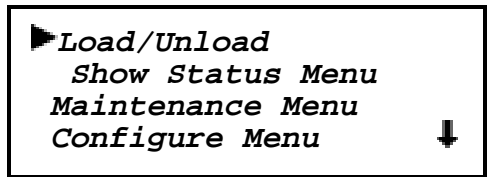

The is next to the line that reads 'Load/Unload.' Press the **Enter** button to display the first Load/Unload submenu, which is shown in Figure 2-19.

Figure 2-19 Load/Unload Initial Screen

| From:<br>DLT1 |   |
|---------------|---|
| To:           | _ |
| *Slot3        | Ŧ |
In Figure 2-19, the is next to line 2 of the display. Line 2 shows the top item in a scrollable list of sources. Note that a has appeared on the right of the bottom line. This indicates that the button may now be used to scroll through the list, and that the top item on the list is displayed. As soon as you press the button, three things happen:

- 1. The list scrolls down one item (only line 2 scrolls)
- 2. A **†** appears on the right of line 1 of the display. This indicates that there is one or more items above the item displayed on line 2.
- 3. The A the left of line 2 disappears. This is because the \* indicates the current selection or the default selection, and you have scrolled the default selection offscreen, and have not yet selected an item from the list.

**NOTE** The contents of the lists on line 2 and line 4 will vary as follows.

#### Initial Screen - 'From' Line

The list on line 2 in Figure 2-19 (the 'From' line) will include every drive and every magazine slot that has a cartridge in it (you cannot get a cartridge from a slot or drive that is empty).

#### Initial Screen - 'To' Line

The list on line 4 of Figure 2-19 (the 'To' line) will include all of the valid destination choices, that is, drives and slots that are empty (you can't put a cartridge into a slot or drive which already has one in it.)

#### Scroll List - 'To' Line

There is another limitation on the 'To' list. If you have selected a drive on the 'From' screen, the 'To' list can include only slots. If you have selected a slot on the 'From' screen, the 'To' list can contain only drives.

Let us assume that you want to load the cartridge that is in Slot 4 into any available drive. Use the  $\P$  button to scroll line two to Slot 4. The display appears as shown in Figure 2-20.

Chapter 2. Operation

Figure 2-20 Load/Unload 'From' Entry Screen

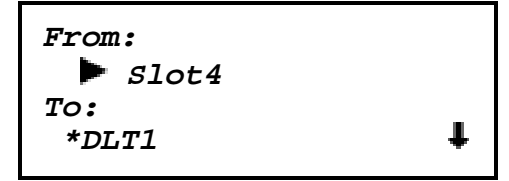

When you have scrolled to your desired source, press the **Enter** button to select it. Notice that in Figure 2-21, two changes occur in the display.

The \* reappears at the beginning of line 2, indicating that you have made a selection.

The now moves to line 4, indicating that you may now select a destination.

Figure 2-21 Load/Unload 'To' Entry Screen

| From:<br>*Slot4 |  |
|-----------------|--|
| To:<br>►*DLT0   |  |

You can now simply press the **Enter** button to select DLT0 as the destination. Note that there is no **4** at the end of line 4, nor **1** at the end of line 1. There are no additional choices because 1) you have selected a slot as the source, so the destination must be a drive, and 2) DLT1 already has a cartridge in it, so it cannot be a valid destination. Press the **Enter** button to select DLT0. In response, the confirmation screen in Figure 2-22 appears.

#### Figure 2-22 Confirmation Screen

```
From: Slot4 To:DLT0
ENTER To Execute
ESCAPE To Cancel
```

As the confirmation screen indicates, to execute the load or unload, press the **Enter** button. If the confirmation screen does not show your intended source and destination, press the **Escape** button to return to the 'From' entry screen.

When you press the **Enter** button, the screen shown in Figure 2-23 appears. If the source is a drive, the word 'Unload' appears in place of 'Load' on line 4.

#### Figure 2-23 Load/Unload 'In Progress' Screen

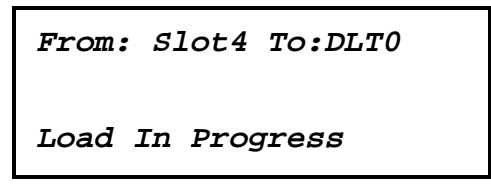

When the load or unload operation is finished, the Default Screen reappears. Note that in Figure 2-24, the screen has been updated to show that there is now a cartridge in DLT0, and Slot4 is empty.

#### Figure 2-24 Updated Default Screen

```
Dlt0 Idle
Dlt1 Idle
Loader Idle
0 1 2 3 _ 5 6 7 8 9
```

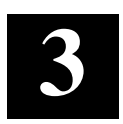

# **Regular Maintenance**

This chapter describes the procedures for running/replacing the cleaning cartridge in the DLT MiniLibrary.

The only regular maintenance task that should be periodically performed is to run/replace the cleaning cartridge.

The Maintenance Menu offers the following options:

- Clean Drive
- Diagnostic Menu
- DemoMenu
- Flash Update
- Novram Update
- Clock Update
- Flash DLT
- Reboot Module

Of these, only **Clean Drive** and the **Demo Menu** are intended for the user. Flash Update may be performed by service personnel. Novram Update and Clock Update are used in factory setup, but these functions are duplicated by the options on the Configuration Submenu.

This chapter tells you how to clean the drives. The Diagnostic Menu and the Demo Menu are described in *Chapter 5 - Diagnostics and Troubleshooting*.

### 3.1 Cleaning Cartridge

The cleaning cartridge is similar in appearance to the cartridge shown in Figure 2-16, but is yellow in color. The command to run the cartridge is issued from the control panel. The procedures that follow tell you how to install a cleaning a cartridge, how to clean a drive, and how to remove the cleaning cartridge.

#### CAUTION

The cleaning cartridge is abrasive, and should not be used unless the **Use Cleaner** LED comes on. To determine which drive requires cleaning on two-drive models, unload both drives and select 'Cleaning Needed' on the Drive Status submenu of the Show Status menu.

### **3.1.1 Installing a Cleaning Cartridge**

- 1. Examine the Default Screen on the Control Panel to determine whether any cartridges are loaded into the drives. If so, then unload each as described in Chapter 2 Operation.
- 2. Using the key provided (if necessary), unlock the Magazine Security Lock on the front panel.
- 3. Press the Unlock/Open Button on the front panel.
- 4. Remove the magazine from the Base Module.
- 5. Remove any cartridge present in Slot 0 (the slot farthest from the handle).
- 6. Insert the cleaning cartridge into Slot 0. You can use any slot, but using Slot 0 saves some keystrokes.
- 7. Press the Unlock/Open button on the front panel.
- 8. Insert the magazine into the Base Module.

### **3.1.2 Running the Cleaning Cartridge**

This procedure assumes that the cleaning cartridge has been installed into Slot 0 of the magazine.

1. At the Default Screen, press the **Enter** button. The display will show the following.

Chapter3. Regular Maintenance

Figure 3–1 Main Menu

| _ |
|---|
| ŧ |
|   |

2. Press the **V** button twice to move the **>** next to **Maintenance**, then press the **Enter** button to select the Maintenance Menu. The display will show something similar to the following.

Figure 3–2 Maintenance Submenu

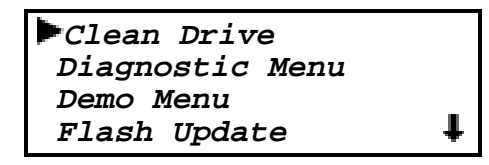

3. Press the **Enter** button once to select **Clean Drive**. The following screen appears.

Figure 3–3 Cleaning Submenu

| Cleaning:<br>*DLT0 |   |
|--------------------|---|
| Using              |   |
| *Slot0             | Ŧ |

- 4. Lines 2 and 4 are scrollable. The choices available on Line 2 are DLT0, DLT1 and Both. Let us assume you want to clean DLT0. Press the Enter button once to accept DLT0. The moves to line 4 of the display. Press the Enter button again to use the cartridge in Slot 0. (If you cannot to use slot 0 for the cleaning cartridge, scroll to line 4 to select another slot).
- 5. The Cleaning Confirmation Screen appears, as shown below.

#### Figure 3–4 Cleaning Confirmation Screen

| Clean:    | DLT0    |
|-----------|---------|
| Use:      | Slot0   |
| ENTER TO  | Execute |
| ESCAPE TO | Cancel  |

6. As the confirmation screen indicates, to execute the cleaning operation, press the **Enter** button. If the confirmation screen does not show your intended drive and cleaning cartridge, press the **Escape** button to return to the Cleaning submenu.

When you press the Enter button, the In Progress screen appears.

### Figure 3–5 Cleaning In Progress Screen

| Clean:   | DLT0        |
|----------|-------------|
| Use:     | Slot0       |
| Cleaning | In Progress |

When the cleaning operation is completed, the Default Screen reappears.

### 3.1.3 Removing the Cleaning Cartridge

#### NOTE

If the Base Module is installed in a sufficiently secure area, you may elect not to use the Magazine Security Lock. In that event, leave the lock in the unlocked position

- 1. Examine the Default Screen on the Control Panel to determine whether any cartridges are loaded into the drives. If so, then unload each using the Load/Unload Menu, as described in **Chapter 2 Operation**.
- 2. Using the key provided (if necessary), Unlock the Magazine Security Lock on the front panel.
- 3. Press the Unlock/Open Button on the front panel.

Chapter3. Regular Maintenance

- 4. Remove the magazine from the Base Module.
- 5. Remove the cleaning cartridge from the magazine.
- 6. Insert any desired data cartridge into the slot vacated by the cleaning cartridge.
- 7. Press the Unlock/Open Button on the front panel.
- 8. Insert the magazine into the Base Module.
- 9. Using the key provided, lock the Magazine Security Lock on the front panel (optional).

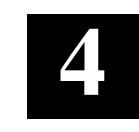

# Configuration

This chapter describes how to customize configuration of the DLT MiniLibrary Base Module and defines configuration options.

The MiniLibrary Base Module is designed with several configuration options, each offering multiple settings to support a variety of applications and platforms. The setting of each option is stored in non-volatile memory in the module. For most applications, you will not need to change the factory default settings. If you need to change the configuration, go on to the next section. If you are uncertain whether you need to change a setting, contact your Technical Support representative.

To change settings, you need to use the **Control Panel**. For an overview of how the Control Panel works, and a description of the functions of the buttons, indicators and display, refer to the sections titled 'Entering the Menu Mode,' 'Exiting the Menu Mode,' and 'Navigating Through the Menu Structure' in *Chapter 2 - Operation*.

The settings can be changed using the procedure described below under "How to Customize Configuration." Before changing any configuration settings, consult your host system documentation to determine which settings may need to be changed.

### 4.1 How to Customize Configuration

1. Turn the module on, and wait until the **Power-On Self Test** terminates and the default screen appears on the display. Figure 4-1 shows a typical default screen. Yours may vary depending on the number of drives in your library (second line), and the number and locations of cartridges in the magazine (fourth line).

#### Figure 4–1 Default Screen

```
DLTO Active
DLT1 Idle
Loader Idle
0 1 2 _ 4 _ 6 7 8 9
```

2. At the Default Screen, press the **Enter** button. The display will show the Main Menu, as in Figure 4-2.

Figure 4–2 Main Menu

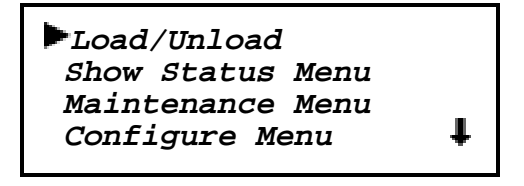

3. Press the ▼ button three times to move the ► to **Configure Menu**, then press the **Enter** button. The display will show the Configure submenu, as shown in Figure 4-3. The ↓ at the end of the fourth line means that there are additional configuration options that can be reached by scrolling with the ▼ button.

Figure 4–3 Configure Submenu

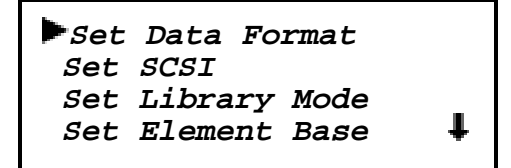

Chapter 4. Configuration

4. To select a configuration option, press the ▲ or ▼ button on the control panel until the ► on the display is next to the option you want to change. In this case, let us choose Set Data Format. Press the Enter button to display the choices for that option. If your Base Module has two drives, the submenu in Figure 4-4 appears.

Figure 4–4 Drive Selection Submenu

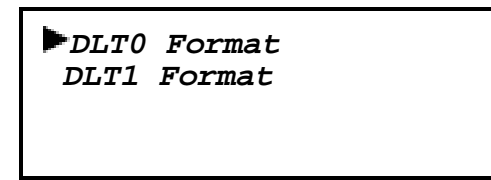

5. Press the **Enter** button to select DLT0, or, to select DLT1, press the **▼** button to move the **▶** next to DLT1, then press the **Enter** button. A submenu for the Set Data Format option appears, as shown in figure 4-5.

Figure 4–5 DLT Set Data Format Submenu

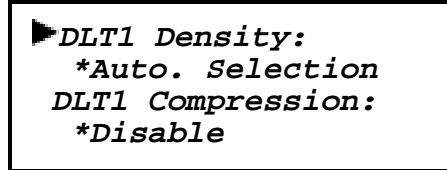

As shown in the submenu in Figure 4-5, the bon the display is next to line 1, *and* line 2 is indented. This tells you that Figure 4-5 is a *two-tiered menu*. The band buttons work on two levels in this kind of menu, which is typical of many submenus of the Configure Menu. The first level is as follows: If you press the button, the bon moves to line 3. Pressing the button again has no effect. If you press the button, the bon moves back to line 1.

If you press the **Enter** button while the is next to line 1 (or line 3), the  $\blacktriangle$  and v buttons operate on the second level. You can tell because the moves next to line 2 (or line 4), and a  $\clubsuit$  appears at the end of line 4, indicating that there is a list of settings that can be scrolled using the  $\blacktriangle$  and v buttons.

#### Example:

To set the DLT1 Density would involve the following steps:

- 1. With the ▶ next to line 1, press the **Enter** button, moving the ▶ to line 2. Notice the ♣ appears at the end of line 4.
- Use the ▲ and ▼ buttons to scroll line 2 to display the possible settings. After making your selection, press the Enter button to save the new selection. You can return to the screen in Figure 4-5 by pressing the Escape button. The ► returns to line 1.
- 3. This time, if you press the v button instead of the Enter button, the moves to line 3, allowing you to set DLT1 Compression.
- 4. Press the **Escape** button repeatedly until the submenu in Figure 4-4 reappears.
- 5. Repeat this procedure for each configuration option you want to change.

#### 4.2 Descriptions of Configuration Options

The items available on the Configuration Menu are as follows:

#### 4.2.1 Set Data Format

This option enables you to specify DLT data *Density* and DLT data *Compression* requirements. The default for both options is Auto Selection (this will not affect the default operation of the TZ89N Tape Drive).

### 4.2.2 Set SCSI

This option enables you to 1) enable or disable the library robotics SCSI bus parity checking, and 2) set the SCSI addresses of the drives and the library robotics. The defaults are: parity on; DLT 0 address = 4; DLT 1 address = 5, robotics address = 0.

Chapter 4. Configuration

#### 4.2.3 Set Library Mode

This option enables you to set the library robotics operating mode to Random, Sequential DLT0, Sequential DLT1, or Sequential Split. Random is the normal operating mode which affords complete host control of the library robotics. The Sequential modes are locally controlled modes. Sequential DLT0 begins with any cartridge loaded into DLT0. The Base Module monitors the status of DLT0, and when the cartridge is unloaded by the host, it loads the next cartridge in magazine numerical order. This operation continues to cycle until all of the cartridges have been loaded. Sequential DLT1 is the same, except that the cartridges are loaded into DLT1. Sequential Split mode provides two simultaneous sequential modes. Cartridges 0 through 4 are loaded sequentially into DLT0; cartridges 5 through 9 are loaded sequentially into DLT1.

#### **4.2.3.1 Set Sequential Configuration**

**NOTE** Sequential Split mode requires two drives. The default is Random.

To operate the TL891 in Sequential Mode, the following configuration parameters must be established:

- Library Mode- change from Random (default) to Sequential DLT0.
- Sequential Mode must remain at Normal (default).
- Test Unit Ready (TUR) change from Standard (default) to Custom. •

To establish these parameters for Sequential Mode operation, proceed as follows:

From the Default Menu press **Enter**. The Main Menu appears (Figure 4-6) 1.

#### Figure 4–6 Main Menu

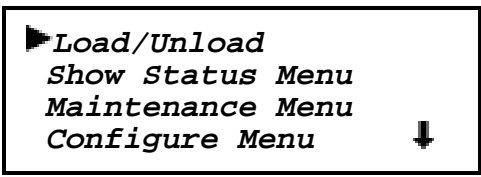

2. Press **V** three times so that the **b** is next to Configure Menu and press Enter. The Configure Submenu will appear as shown in Figure4-7.

Figure 4–7 Configure Submenu

| ▶Set Data Format |   |
|------------------|---|
| Set SCSI         |   |
| Set Library Mode |   |
| Set Element Base | Ŧ |
|                  |   |

3. Press ▼ twice so that the ► is next to **Set Library Mode** and press **Enter**. The Library Mode Selection Menu will appear as shown in Figure 4-8.

Figure 4–8 Library Mode Selection Menu

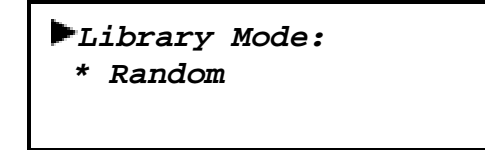

4. Press **Enter** again so the is next to \*Random.

The Library Mode options are:

For a TL891 -

- Random
- Sequential DLT0

#### For a TL892 -

- Random
- Sequential DLT0
- Sequential DLT1
- Sequential Split

Press the  $\mathbf{\nabla}$  button to display the desired *Sequential* option and select it by pressing **Enter**. The Sequential Mode options *Normal* and *Recirculate* will appear. To select Normal which is the default (and recommended) setting, press **Enter**.

Chapter 4. Configuration

5. To set the TUR Reporting option - press the Escape key to move up one level to the Configure Submenu (Figure 4-9) and use the ▼ arrow to move the ► to Set Special Config (11<sup>th</sup> menu item from top) and press Enter.

Figure 4-9 Configure Submenu

| ▶Set Data Format |   |
|------------------|---|
| Set SCSI         |   |
| Set Library Mode | _ |
| Set Element Base | ŧ |
|                  |   |

The front panel will display the Special Config Submenu (Figure 4-10).

Figure 4-10 Special Config Submenu

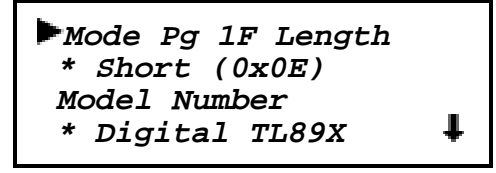

Press **v** twice to position the **v** next to the TUR Reporting option. Press **Enter** to move **v** down one line to **\*Standard**. Use the **v** to change to *Custom* and press **Enter** to accept this setting. To return the module to online status, press **Escape** three times.

#### 4.2.4 Set Element Base

This option allows you to set the base addresses of each of the three SCSI *elements* of the module. In order to identify sources and destinations in commands to the robotics, the base module is divided into elements, each of which is assigned a separate designator or *element address*. The *Transport Element* is the robotics mechanism itself; the *Storage Elements* are the 10 slots in the magazine; the *Transfer Elements* are the drives. The Base Module reports these settings in response to the SCSI Mode Sense command, in the Element Address Assignment Page. The defaults are Transport = 0000h; Storage element base = 0001h, Transfer element base = 00F0h.

#### 4.2.5 Set Date

Enables you to set the module's calendar.

Table 4-1 summarizes the configuration settings for the DLT Mini-Library Base Module. The default settings are shown in the third column. Other possible settings are shown in the second column.

### Table 4–1 Mini-Library Configuration Options

| Option         | Settings                                                                                                    | Default                          |
|----------------|----------------------------------------------------------------------------------------------------|----------------------------------|
| Data Format    | Density: THZ01, THZ02,<br>DLT2000, DLT2000XT,<br>DLT4000, Auto<br>Compression: Enable,<br>Disable (Enable at 10.0<br>only) | Auto Selection<br>Auto Selection |
| SCSI           | Lib Bus Parity: Enable,<br>Disable<br>Lib Bus ID: (SCSI ID)<br>DLT0 Bus ID: (SCSI ID)<br>DLT1 Bus ID: (SCSI ID)            | Enabled<br>0<br>4<br>5           |
| Library Mode   | Random, Seq. DLT0, Seq.<br>DLT1, Seq. Split                                                                                | Random                           |
| Element Base   | Transport: NNNN (hex)<br>Storage: NNNN (hex)<br>Transfer: NNNN (hex)                                                       | 0000<br>0001<br>00F0             |
| Identification | Vendor ID: DEC<br>Product ID:                                                                                              | DEC<br>TL800                     |
| Date           | DD, MMM, YYYY                                                                                                    | Current date                     |
| Time           | HH, MM                                                                                                    | Current Time                     |
| Baud Rate      |                                                                                                    | 38400                            |
| Serial Number  | NXNNNNNN                                                                                                    | XXXXXXXXX                        |
| Unload Mode    | Implicit<br>Explicit                                                                                                    | Implicit                         |
| Negotiation    | Initiate<br>Do Not Initiate                                                                                                | Do Not Initiate                  |

Continued next page

| Chapter 4. | Configuration |
|------------|---------------|
|------------|---------------|

| SPECIAL CONFIGURATION OPTIONS |                                                               |               |
|-------------------------------|---------------------------------------------------------------|---------------|
| Option                        | Settings                                                      | Default       |
| Mode Page 1F<br>Length        | Short (0 x 0E)<br>Long (0 x 12)                               | Short         |
| Model Number                  | Overland LXnn<br>DIGITAL TL89x<br><vendor unique=""></vendor> | DIGITAL TL89x |
| TUR Reporting                 | Standard<br>Custom                                            | Standard      |
| Init Element Status           | No Inventory<br>Force Inventory<br>Force Label Scan           | No Inventory  |
| Unit Attn Report              | All<br>One                                                    | All           |
| Alternate Config              | Stand alone<br>Slave                                          | Stand alone   |
| Element Base                  | Zero based<br>One based                                       | Zero based    |
| Label Size                    | 8 char1 char                                                  | 8 character   |
| Label Alignment               | Left Align<br>Right Align                                     | Left Align    |
| Default                       | Resets all options to defaults. Data and Time remain current  |               |

# Table 4-1 Mini-Library Configuration Options - (continued)

#### 4.2.6 Set Time

Enables you to set the module's clock.

#### 4.2.7 Set Baud Rate

Enables you to set the data transmission rate of the module's trace port. This function is intended for use by CEs only. The default is 38400 bits/sec.

#### 4.2.8 Set Serial Number

This option enables you to alter the Base Module's serial number as stored in the unit. The Base Module's robotics reports these settings in response to the SCSI Inquiry command, in the Unit Serial Number Page.

#### 4.2.9 Set Unload Mode

This option determines whether a SCSI Move Medium command is interpreted as implicit or explicit. If implicit, when the module receives a SCSI Move Medium command for a fetch from a drive, it unloads the drive before attempting to fetch a cartridge from that drive. If explicit, the host must issue a SCSI Unload command before each Move Medium command where the source element is a drive. The default is Implicit.

#### 4.2.10 Set Negotiation

This option allows the Base Module to initiate negotiations for synchronous data transfer and wide data transfer from the host. Only models with a fast/wide drive installed can initiate a 'wide' negotiation. The default is Do Not Initiate.

### 4.2.11 Set Special Configuration

This option contains predefined Digital operational configurations. Refer to the "**Special Configuration Options'** section within Table 4-1 for default configuration characteristics

### 4.2.12 Set Default

This option resets all of the preceding configuration options to their factory defaults, excepting Date and Time, which remain at their current settings.

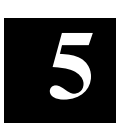

# **Diagnostics and Troubleshooting**

This chapter describes the procedures for diagnosing platform problems and drive errors which can cause the DLT MiniLibrary to malfunction. It also provides Fault Symptom Codes and Error Recovery Procedures to help restore operability.

#### 5.1 Diagnosing Problems

There are two main types of problems that can cause the DLT MiniLibrary to malfunction or fail to perform correctly: platform problems and general drive errors. Some errors cause Fault Symptom Codes (FSC) to be displayed on the control panel, along with a description of the fault. Error Recovery Procedures (ERP) are available for each FSC. They are described in this chapter.

### 5.1.1 Platform Problems:

These errors arise out of incorrect installation and configuration. The most common characteristic of this type of error is that the drive appears to operate normally, except that no data can be interchanged. You may not get an error code on the control panel. To identify an error as this type of problem, check your installation and configuration setup, referring back to **Chapter 4 - Configuration** and **Appendix B - Installation** 

### 5.1.2 General Drive Errors

These errors usually result from a miscommunication between the drive processors or involve a mechanical malfunction. In most cases, these types of errors report an error message and an FSC to the control panel. The only exceptions are power supply problems and display malfunctions. The FSC can be used to determine a recovery procedure.

Some error messages can be cleared by pressing the **ENTER** button on the control panel, others by cycling the power to the library. Often the module will resume normal operation. Other errors are repeated when the operation is attempted again. Such recurrent errors may require more extensive recovery procedures such as replacement of a part.

To aid you in localizing persistent errors, there are CE diagnostics available in the Maintenance Submenu and a user diagnostic available on the Demo Submenu. The diagnostics are described at the end of this chapter.

#### 5.2 Error Recovery

Figure 5-1 is a flow chart that outlines the recommended steps for error recovery. This chart should be followed in all cases.

Error Recovery Procedures (ERP) are described in detail in Table 5-1. Fault Symptom Codes are listed in Table 5-2.

#### Figure 5–1 Troubleshooting Flow Chart

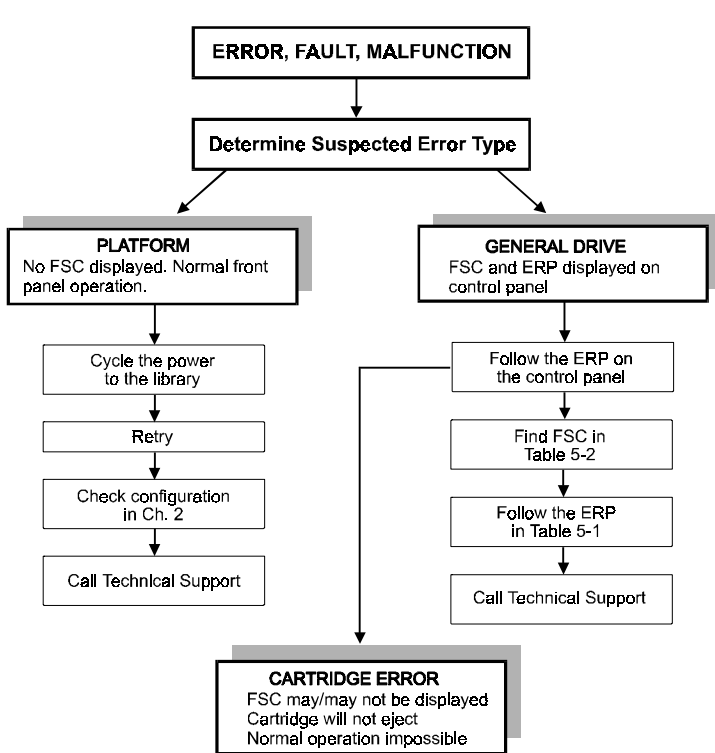

#### TROUBLESHOOTING AND ERROR RECOVERY

| Chapter 5. | Diagnostics | and T | roubleshooting |
|------------|-------------|-------|----------------|
|------------|-------------|-------|----------------|

### 5.2.1 Error Recovery Procedures

Table 5-1 gives error recovery instructions for errors reported on the front panel. This list includes procedures that should only be performed by a qualified service technician.

| ERP NUMBER | PROCEDURE DETAIL                                                                                                  |
|------------|----------------------------------------------------------------------------------------------------|
| Α          | Run the cleaning cartridge. See Chapter 3 - Regular<br>Maintenance                                                |
| В          | Change the cartridge. It may be damaged or incorrectly formatted.                                                 |
| B3         | Inspect cartridge. Check for damage and leader<br>alignment. See Chapter 2 - Operation, Tape<br>Requirements.     |
| B4         | Disable cartridge write-protect switch.                                                                           |
| С          | Cycle power to the drive using the AC switch on the front panel of the module. Wait 30 seconds to power on again. |
| D          | Turn off power to the module and inspect connectors and cables.                                                   |
| D1         | Turn off power to the module and check cabling to the DLT drives. Inspect the cables and connectors.              |
| D2         | Check cabling and configuration. See Chapter 4 -<br>Configuration., and Appendix B - Installation.                |
| E(x)       | Run Diagnostic (x).                                                                                               |
| F          | Invalid operation. Select parameters correctly and try again.                                                     |
| G          | Call Technical Support.                                                                                           |

Table 5–1 Error Recovery Procedures

### 5.3 Fault Symptom Codes (FSC)

Fault Symptom Codes appear in the Fault Screen described in Chapter 2. Each FSC is accompanied by a descriptive message and instructions for clearing the fault. When a fault persists, the operator should look up the FSC in Table 5-2 to determine the error recovery procedure to be followed. If you call DIGITAL Technical Support about a fault condition, be sure to furnish the FSC to aid in identifying the problem.

| Table 5–2 | Pault | Symptom | Codes |
|-----------|-------|---------|-------|
|-----------|-------|---------|-------|

| FSC  | Message                                                            | ERP  |
|------|--------------------------------------------------------------------|------|
| 0101 | Unused Interrupt<br>Power Down To Clear                            | D, G |
| 0102 | Enqueue'g a Null Ptr<br>Power Down To Clear                        | D, G |
| 0201 | Trc Comm Open Error<br>Power Down To Clear                         | D, G |
| 0301 | Novram Init Error<br>Power Down To Clear                           | D, G |
| 0302 | Novram Chksum Error<br>Press Enter To Init<br>Novram To Def Config | G    |
| 0303 | Novram Program Error<br>Power Down To Clear                        | D, G |
| 0304 | Novram Downld Error<br>Press Enter To Clear                        | D, G |
| 0305 | Novram Data Error<br>Press Enter To Clear                          | D, G |
| 0306 | Novram Update Error<br>Power Down To Clear                         | D, G |
| 0401 | Invalid Display Char<br>Press Enter To Clear                       | D, G |
| 0402 | Invalid Display Line<br>Press Enter To Clear                       | D, G |

| Chapter 5. | Diagnostics | and Trou | bleshooting |
|------------|-------------|----------|-------------|
|------------|-------------|----------|-------------|

| FSC  | Message                                      | ERP  |
|------|----------------------------------------------|------|
| 0501 | Barcode Comm Error<br>Power Down To Clear    | D, G |
| 0601 | Clock Init Error<br>Power Down To Clear      | D, G |
| 0602 | LP-RAM Init Error<br>Power Down To Clear     | D, G |
| 0603 | Clock Download Error<br>Press Enter To Clear |      |
| 0701 | Slv Comm Open Error<br>Press Enter To Clear  | D, G |
| 1001 | SCSI Firmware Error<br>Press Enter To Clear  | D, G |
| 1002 | SSCI FIFO Empty<br>Press Enter To Clear      | D, G |
| 1003 | SSCI FIFO Error<br>Press Enter To Clear      | D, G |
| 1004 | SSCI Gross Error<br>Press Enter To Clear     | D, G |
| 1005 | SSCI Illegal Command<br>Press Enter To Clear | D, G |
| 1006 | SSCI Message Error<br>Press Enter To Clear   | D, G |
| 1007 | SSCI Invalid Element<br>Press Enter To Clear | D, G |
| 1008 | SSCI No Pending Int<br>Press Enter To Clear  | D, G |
| 1009 | SSCI Invalid Int<br>Press Enter To Clear     | D, G |
| 1020 | No Active Command<br>Press Enter To Clear    | D, G |

| FSC  | Message                                      | ERP            |
|------|----------------------------------------------|----------------|
| 1021 | SCSI Invalid Request<br>Press Enter To Clear | D, G           |
| 1022 | SCSIInvalidSemaphore<br>Press Enter To Clear | D, G           |
| 1023 | SCSI Invalid State<br>Press Enter To Clear   | D, G           |
| 1024 | SCSI Invalid Ctl Msg<br>Press Enter To Clear | D, G           |
| 1025 | Overlapped Ctl Cmds<br>Press Enter To Clear  | D, G           |
| 1026 | Overlapped Ctl Msgs<br>Press EnterTo Clear   | D, G           |
| 2001 | Ctl Invalid Command<br>Press Enter To Clear  | D, G           |
| 2003 | Invalid Drive State<br>Press Enter To Clear  | D, G           |
| 2004 | Loader Not Ready<br>Press Enter To Clear     | D, G           |
| 2005 | SCSI Id Not Set<br>Press Enter To Clear      | D1, G          |
| 2006 | DLT Comm Open Error<br>Power Down To Clear   | D1, G          |
| 2008 | Illegal Move<br>Press Enter To Clear         | C1, C,<br>D, G |
| 2009 | Door Open<br>Press Enter To Clear            |                |
| 200A | Menu Mode<br>Press EnterTo Clear             |                |
| 200C | Cart Unaccessible<br>Press Enter To Clear    |                |

| Chapter 5. | Diagnostics | and Troub | leshooting |
|------------|-------------|-----------|------------|
|------------|-------------|-----------|------------|

| FSC  | Message                                    | ERP |
|------|--------------------------------------------|-----|
| 2010 | Ctl Firmware Error<br>Press Enter To Clear |     |
| 2011 | Ctl Firmware Error<br>Press Enter To Clear |     |
| 2012 | Ctl Firmware Error<br>Press Enter To Clear |     |
| 2013 | Ctl Firmware Error<br>Press Enter To Clear |     |
| 2014 | Ctl Firmware Error<br>Press Enter To Clear |     |
| 2015 | Ctl Firmware Error<br>Press Enter To Clear |     |
| 2016 | Ctl Firmware Error<br>Press Enter To Clear |     |
| 2030 | DLT Timeout Error<br>Power Down To Clear   |     |
| 2031 | DLT Timeout Error<br>Power Down To Clear   |     |
| 2021 | DLT Timeout Error<br>Power Down To Clear   |     |
| 2033 | DLT Timeout Error<br>Power Down To Clear   |     |
| 2034 | DLT Timeout Error<br>Power Down To Clear   |     |
| 2040 | Invalid Ctl Message<br>Power Down To Clear |     |
| 2041 | Invalid Ctl Message<br>Power Down To Clear |     |
| 2042 | Invalid Ctl Message<br>Power Down To Clear |     |

| FSC  | Message                                     | ERP             |
|------|---------------------------------------------|-----------------|
| 2043 | Invalid Ctl Message<br>Power Down To Clear  |                 |
| 2050 | No Free Queues<br>Power Down To Clear       |                 |
| 2051 | No Free Queues<br>Power Down To Clear       |                 |
| 2052 | No Free Queues<br>Power Down To Clear       |                 |
| 2053 | No Free Queues<br>Power Down To Clear       |                 |
| 2054 | No Free Queues<br>Power Down To Clear       |                 |
| 3001 | Picker Retries Excd<br>Power Down To Clear  |                 |
| 3002 | Picker Tach Errors<br>Power Down To Clear   | D, G            |
| 3003 | Elevator Tach Errors<br>Power Down To Clear | D, G            |
| 3007 | DLT Timeout Error<br>Power Down To Clear    | D1, G           |
| 3008 | Invalid Drive State<br>Power Down To Clear  | D1, G           |
| 3009 | Door Tach Errors<br>Power Down To Clear     | C1, C,<br>D, G  |
| 300A | Door Fault<br>Power Down To Clear           | C1, C,<br>D1, G |
| 300B | Elev Open Tach<br>Power Down To Clear       |                 |
| 300C | Picker Open Tach<br>Power Down To Clear     |                 |

| Chapter 5. | Diagnostics | and Troubl | leshooting |
|------------|-------------|------------|------------|
|------------|-------------|------------|------------|

#### FSC ERP Message 300D Door Open Tach Power Down To Clear 300E Drive Stow Error Power Down To Clear 3010 Picker Retries Excd Power Down To Clear 3011 Picker Retries Excd Power Down To Clear 3012 Picker Retries Excd Power Down To Clear 3013 Picker Retries Excd Power Down To Clear 3014 Picker Retries Excd Power Down To Clear 3040 Motor Firmware Error Power Down To Clear Motor Firmware Error 3041 Motor Firmware Error 3042 Picker Jammed 3100 Power Down To Clear 3101 Picker Jammed 3102 Power Down To Clear Picker Jammed 3103 Power Down To Clear **Picker Jammed** 3104 Power Down To Clear

#### Table 5–2 Fault Symptom Codes (continued)

| FSC  | Message                                | ERP  |
|------|----------------------------------------|------|
| 3105 | Picker Jammed<br>Power Down To Clear   |      |
| 3106 | Picker Jammed<br>Power Down To Clear   |      |
| 3107 | Picker Jammed<br>Power Down To Clear   |      |
| 3108 | Picker Jammed<br>Power Down To Clear   |      |
| 3109 | Picker Jammed<br>Power Down To Clear   |      |
| 310A | Picker Jammed<br>Power Down To Clear   |      |
| 310B | Picker Jammed<br>Power Down To Clear   |      |
| 3200 | Elevator Jammed<br>Power Down To Clear |      |
| 3201 | Picker Jammed<br>Power Down To Clear   |      |
| 3202 | Picker Jammed<br>Power Down To Clear   |      |
| 3203 | Picker Jammed<br>Power Down To Clear   |      |
| 3204 | Picker Jammed<br>Power Down To Clear   |      |
| 3205 | Picker Jammed<br>Power Down To Clear   |      |
| 4001 | ROM Crc Error<br>Power Down To Clear   | D, G |

| Chapter 5. | Diagnostics | and Troub | leshooting |
|------------|-------------|-----------|------------|
|------------|-------------|-----------|------------|

| FSC  | Message                                      | ERP          |
|------|----------------------------------------------|--------------|
| 4002 | Ram Test Failed<br>Power Down To Clear       | D, G         |
| 4003 | Xilinx Progr Error<br>Power Down To Clear    | D, G         |
| 4010 | Comm UART Error<br>Power Down To Clear       | D, G         |
| 4011 | Trace UART Error<br>Power Down To Clear      | D, G         |
| 4012 | Barcode UART Error<br>Power Down To Clear    | D, G         |
| 4013 | DLT 0 UART Error<br>Power Down To Clear      | D1,<br>D,, G |
| 4014 | DLT 1 UART Error<br>Power Down To Clear      | D1, D,<br>G  |
| 5001 | No DLTs Attached<br>Press Enter To Clear     | F            |
| 5002 | All DLTs/Slots Empty<br>Press Enter To Clear | F            |
| 5003 | All DLTs/Slots Full<br>Press Enter To Clear  | F            |
| 5010 | No DLTs Attached<br>Press Enter To Clear     | F            |
| 5011 | All Slots Empty<br>Press Enter To Clear      | F            |
| 5012 | All DLTs Full<br>Press Enter To Clear        | F            |
| 5013 | DLT Timeout Error<br>Press Enter To Clear    | F            |

| FSC  | Message                                      | ERP  |
|------|----------------------------------------------|------|
| 5014 | DLT Already Loaded<br>Press Enter To Clear   | F    |
| 5015 | Expired Clean'g Cart<br>Press Enter To Clear |      |
| 5016 | Not a Clean'g Cart<br>Press Enter To Clear   |      |
| 5020 | All DLTs/Slots Empty<br>Press Enter To Clear | F    |
| 5030 | Bad Novram Setting<br>Press Enter To Clear   |      |
| 5031 | Bad Calendar Setting<br>Press Enter To Clear |      |
| 5032 | Bad Setting<br>Press Enter To Clear          |      |
| 5033 | Set Density Failed<br>Press Enter To Clear   |      |
| 5034 | Set Compress Failed<br>Press Enter To Clear  |      |
| 6001 | Comm Open Error<br>Power Down To Clear       | D, G |
| 6002 | Comm Port Send Error<br>Press Enter To Clear |      |
| 6003 | Comm Port Recv Error<br>Press Enter To Clear |      |
| 6010 | Pkt Send Error<br>Power Down To Clear        | D, G |
| 6011 | Pkt Receive Error<br>Power Down To Clear     | D, G |

| Chapter 5. | Diagnostics | and Troub | leshooting |
|------------|-------------|-----------|------------|
|------------|-------------|-----------|------------|

#### FSC ERP Message 6012 Status Unexpected D, G Power Down To Clear 6013 Invalid Com Blk Type Power Down To Clear 6014 Invalid Com Blk Type Power Down To Clear Ack Timeout - Out 6015 Power Down To Clear 6016 Ack Timeout - In Power Down To Clear 6017 Ack Invalid - Out Power Down To Clear 6018 Ack Invalid - In Power Down To Clear 6019 Comm Port Ack Error Power Down To Clear 6020 Command Overlap Power Down To Clear 6021 Slave Rts Still Set Power Down To Clear 6022 Slave Addr Invalid Power Down To Clear 6023 Slave Req Unkmown Power Down To Clear 6024 Slave Has No Pkts Power Down To Clear 6040 Pkt Send Error Power DOWN TO CLEAR

#### Table 5–2 Fault Symptom Codes (continued)

| FSC  | Message                                     | ERP |
|------|---------------------------------------------|-----|
| 6041 | Pkt Receive Error<br>Power Down To Clear    |     |
| 6042 | Status Unexpected<br>Power Down To Clear    |     |
| 6043 | Invalid Com Blk Type<br>Power Down To Clear |     |
| 6044 | Invalid Com Blk Type<br>Power Down To Clear |     |
| 6045 | Command Overlap<br>Power Down To Clear      |     |
| 6046 | No Pkts To Send<br>Power Down To Clear      |     |
| 6047 | Invalid Direction<br>Power Down To Clear    |     |
| B001 | Boot ROM CRC Error<br>Power Down To Clear   |     |
| B002 | Boot RAM Test Failed<br>Power Down To Clear |     |
| B003 | Boot UART Error<br>Power Down To Clear      |     |
| B004 | Boot Comm Open Error<br>Power Down To Clear |     |
| B005 | Boot Novram Error<br>Power Down To Clear    |     |
| B006 | Boot Unused Int<br>Power Down To Clear      |     |
| B007 | Flash Init Error<br>Power Down To Clear     |     |

| Chapter 5. | Diagnostics | and Troubles | hooting |
|------------|-------------|--------------|---------|
|------------|-------------|--------------|---------|

| FSC  | Message                                     | ERP |
|------|---------------------------------------------|-----|
| F001 | No Flash Installed<br>Press Enter To Clear  |     |
| F002 | Invalid Comm Port<br>Press Enter To Clear   |     |
| F003 | Could Not Open Comm<br>Press Enter To Clear |     |
| F004 | Host Sync Failed<br>Press Enter To Clear    |     |
| F005 | Invalid H/W Config<br>Press Enter To Clear  |     |
| F006 | Incompatible Image<br>Press Enter To Clear  |     |
| F010 | Flash Erase Error<br>Power Down To Clear    |     |
| F011 | Flash Download Error<br>Power Down To Clear |     |
| F012 | Flash Program Error<br>Power Down To Clear  |     |
| F013 | Flash CRC Error<br>Power Down To Clear      |     |

End FSC Table
#### 5.4 Using CE Diagnostics

The system diagnostics are intended for use by a CE or other technically trained person. To use system diagnostics, proceed as follows.

1. At the **Default Screen**, press the **Enter** button. The display will show the following.

Figure 5–2 Main Menu

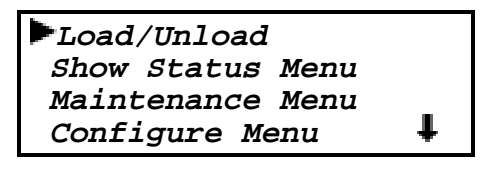

2. Press the ▼ button twice to move the ▶ next to Maintenance, then press the Enter button to select the *Maintenance Menu*. The display will show something similar to the following.

Figure 5–3 Maintenance Submenu

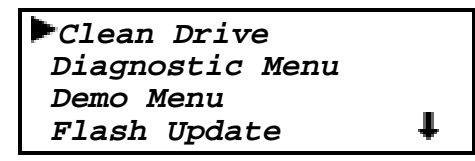

3. Press the ▼ button once to move the ▶ next to **Diagnostic Menu**, then press the **Enter** button to select the *Diagnostic Menu*. The following menu will appear.

#### Chapter 5. Diagnostics and Troubleshooting

#### Figure 5–4 Diagnostic Submenu

```
Cartridge Cycle
Friction Test
Tach Feedback
Scanner Feedback
```

This screen is scrollable. The list of Diagnostics available is as follows.

- Cartridge Cycle
- Friction Test
- Tach Feedback
- Scanner Feedback

Of these selections, only **Cartridge Cycle** is intended for use in the field. The remaining tests are used during factory setup.

# 5.4.1 Cartridge Cycle Diagnostic

When you select *Cartridge Cycle*, the library robotics begin to move cartridges randomly from slot to slot in the magazine, while reporting on the front panel the number of passes.

This diagnostic will run continuously as long as the Base Module has power. To stop the test, press the **Escape** button. A flashing message appears on the display telling you that the test is paused. Pressing the **Escape** button a second time terminates the diagnostic and returns to the Maintenance Menu.

# 5.5 Using the Demo Submenu

The only User Diagnostic is found on the Demo submenu on the Maintenance Menu. The submenu lists five demos, numbered 1 through 5. At present, only Demo 1 is implemented. Demo 1 enables the user to fully exercise the library robotics.

When you select Demo 1, the library robotics begin to move cartridges randomly from slot to slot in the magazine, while reporting on the front panel the number of passes. If all ten slots in the magazine are full, Demo 1 will load a cartridge into DLT0 and leave it there. If you press the **A** button while Demo 1 is running, the system will load a cartridge into DLT0, unless DLT0 is full. If you press the **A** button again, the cartridge is unloaded from DLT0 and returned to the magazine. The **V** button causes DLT1 to be loaded and unloaded in the same way.

Demo 1 will run continuously as long as the Base Module has power. To stop the test, press the **Escape** button. A flashing message appears on the display telling you that the test is paused. Pressing the **Escape** button a second time terminates Demo 1 and returns to the Maintenance Menu.

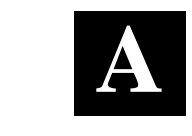

# Specifications

### This appendix provides the technical specifications for the DLT MiniLibrary Base Module.

# **Operational Performance Specifications**

| Host InterfaceSCSI-2                                                      |
|---------------------------------------------------------------------------|
| Number of Cartridges, Full Magazine10                                     |
| Media type                                                                |
| TL891 and TL892 Or IV                                                     |
| Number of Drives 1 or 2                                                   |
| Cartridge Transfer Load Time 10 sec (max.), including picking from slot   |
| Cartridge Transfer Unload Time 10 sec (max.), including returning to slot |
| Rewind Time45 sec (avg.)                                                  |
| Module Native Data Capacity (Full Magazine):                              |
| CompacTape IV 350 GB/700 GB                                               |

# **Reliability Specifications (Drives)**

| Mean cycles between operator intervention. |                                    |
|--------------------------------------------|------------------------------------|
| Data Error Rate                            |                                    |
| MTBF                                       | 280,000 hrs (unlimited duty cycle) |
| MTTR                                       | 15 min                             |
| Head Life                                  |                                    |
| Design Life                                | 5 years @ 3,300 power-on hrs/year  |

# **Reliability Specifications (Library Robotics)**

| Mean Cartridges Before Failure | 500,000    |
|--------------------------------|------------|
| Design Life                    | Five years |

# **Power Specifications**

| Voltage        |             |
|----------------|-------------|
| Amperage       |             |
| Line Frequency | 50-60 Hertz |

# **Mechanical Specifications**

| Height          | 6.97 in. (17.70 cm.)  |
|-----------------|-----------------------|
| Width           | 17.00 in. (43.18 cm.) |
| Depth           |                       |
| overall         |                       |
| behind panel    | 22.50 in. (57.15 cm.) |
| Weight          |                       |
| dual drive      |                       |
| single drive    |                       |
| Shipping Weight |                       |
| dual drive      |                       |
| single drive    |                       |

# **Environmental Specifications**

# Operating

| Dry Bulb Temp                    | 50°F to 104°F (10°C to 40°C)           |
|----------------------------------|----------------------------------------|
| Temperature Gradient             |                                        |
| Temperature Shock                |                                        |
| Wet Bulb Temperature             |                                        |
| Relative Humidity non-condensing |                                        |
| Humidity Gradient                |                                        |
| Altitude                         | 100 ft. to +10,000 ft (-305m to 3050m) |

# Non-Operating (Packed or Unpacked)

| Dry Bulb Temp.                              | 40°F to 140°F (-40°C to 60°C)       |
|---------------------------------------------|-------------------------------------|
| Temp. Gradient                              | 36°F (20°C)/hour (across the range) |
| Temperature Shock                           |                                     |
| Wet Bulb Temp                               |                                     |
| Relative Humidity <sub>non-condensing</sub> |                                     |
| Humidity Gradient                           |                                     |
| Altitude                                    | 100 to +10,000 ft. (-305 to 3050m)  |
|                                             |                                     |

# Storage/Transit

| Dry Bulb Temp.                              | 40°F to 140°F (-40°C to 60°C)        |
|---------------------------------------------|--------------------------------------|
| Temp. Gradient                              |                                      |
| Temperature Shock                           |                                      |
| Wet Bulb Temp                               |                                      |
| Relative Humidity <sub>non-condensing</sub> |                                      |
| Humidity Gradient                           |                                      |
| Altitude                                    | 100 to +10,000 ft. (-305 to 15,250m) |

# **Acoustic Emissions**

| Drive Condition                      | Emission Level |
|--------------------------------------|----------------|
| Both drives operating                | <50 dBA        |
| (Intermittent robot motion excepted) |                |

# Safety

| The TL89x carry the following Regulatory A | gency product safety certifications: |
|--------------------------------------------|--------------------------------------|
| Certification                              | Standard                             |
| UL Listed                                  | UL 1950                              |
| TUV/Product Service                        | EN 60 950 GS Mark                    |
| CE Mark                                    | EMC Directive                        |
|                                            | Low Voltage Directive                |
| Canadian UL Listed                         | CSA 22.2 No. 950                     |

# Table A-1 Acoustic Noise Declaration for German Noise Declaration Labor: Declared Values per ISO 9296 and ISO 7779

|         | Sound Power Level |                        | Sound Pressure Level |                                            |
|---------|-------------------|------------------------|----------------------|--------------------------------------------|
|         |                   | $L_{_{WAd}}\mathbf{B}$ |                      | L <sub>pAm,</sub> dBA (bystander position) |
| Product | Idle              | Operate                | Idle                 | Operate                                    |
| -TL892- | 6.0               | 6.0                    | 48                   | 48                                         |

|                        |                   | NOTE                |                                |             |
|------------------------|-------------------|---------------------|--------------------------------|-------------|
| Current v<br>available | alues for<br>from | specific<br>Digital | configurations<br>representati | are<br>ves. |
| 1 B = 10 d             | IBA.              |                     |                                |             |

# Table A–2 Schallemissionswerte - Werteangaben nach ISO 9296 und ISO 7779 /DIN EN27779:

|         | Schalleist | ungspegel<br><sub>wad</sub> B | Sch<br>L <sub>pAm.</sub> | alldruckpegel<br>dBA (Bediener position) |  |
|---------|------------|-------------------------------|--------------------------|------------------------------------------|--|
| Gerät   | Leerlauf   | Betrieb                       | Leerlauf                 | Betrieb                                  |  |
| -TL892- | 6.0        | 6.0                           | 48                       | 48                                       |  |

# HINWEIS

Aktuelle Werte für spezielle Ausrüstungsstufen sind über die Digital Equipment Vertretungen erhältlich. 1 B = 10 dBA.

#### Appendix A. Specifications

#### **Electromagnetic Emission**

#### Notice

This equipment has been tested using double shielded cables for EMI compliance. The use of unshielded cables or modifications requires system testing for EMI testing for compliance to the standard.

Industry Canada Industrie Canada

This Class A digital apparatus meets all requirements of the Canadian Interference-causing Equipment regulations.

Cet appareil numérique de la classe A respecte toutes les exigencies du Règlement sur le matériel brouilleur du Canada.

#### FCC Notice

This equipment has been tested and found to comply with the limits for a Class A digital device, pursuant to Part 15 of the FCC rules. These limits are designed to provide reasonable protection against harmful interference when the equipment is operated in a commercial environment. This equipment generates, uses and can radiate radio frequency energy and, if not installed and used in accordance with the instruction manual, may cause harmful interference to radio communications. Operation of this equipment in a residential area is likely to cause harmful interference in which case the user will be required to correct the interference at their own expense.

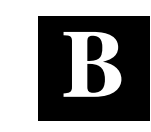

Installation

There are three major steps to complete installation of the DLT MiniLibrary Base Module: Mechanical Installation, Cabling and Configuration. This appendix deals with the first two. Configuration, which consists of using the Configure Menu to customize the configuration options to your particular application, is described in **Chapter 4 - Configuration**.

## **B.1** Mechanical Installation

The Base Module can be installed on a desktop or rackmounted in either a standard 19" EIA/RETMA rack (with a depth of 24-30") or a Storageworks Metric rack using metric conversion brackets.

**Desktop Installation -** No mechanical installation is required. Follow the directions in the shipping container to unpack the module and place it in the desired physical location (must be a stable, horizontal surface with at least a 2" clearance behind it to allow a free flow of cooling air from the fan). Save the packing materials for re-use in case you need to return the module for repairs.

**Rackmount Installation** - Mechanical installation varies slightly depending on the type of rack used. Both rack types (standard and metric) require the initial steps of *separating the rack-slides* and *attaching the mounting-brackets* The procedures which follow first describe these *common* rackmount instructions, followed by *rack-specific* rackmount instructions, and then common cabling and configuration procedures in section B.2.

Follow the directions in the shipping container to unpack the module. Save the packing materials for re-use in case you need to return the module for repairs.

The base module comes with a slide rack set installed on either side. The slide is attached to the Base Module enclosure by means of three screws through the inner slide. Remove the packing tape from the slides, and separate each set of slides as follows:

## Rack Slide Seperation:

- 1. (Refer to Figure B-1). Pull the outer slide toward the rear, along with the intermediate slide until the inner slide lock engages the intermediate slide.
- 2. Continue to pull the outer slide towards the rear until the outer slide lock engages the intermediate slide. Press down on the inner slide lock to permit the intermediate slide to continue to move toward the rear. Continue to move the outer and intermediate slides toward the rear until they are separated from the inner slide.

### Figure B-1 Separating a Rack Slide

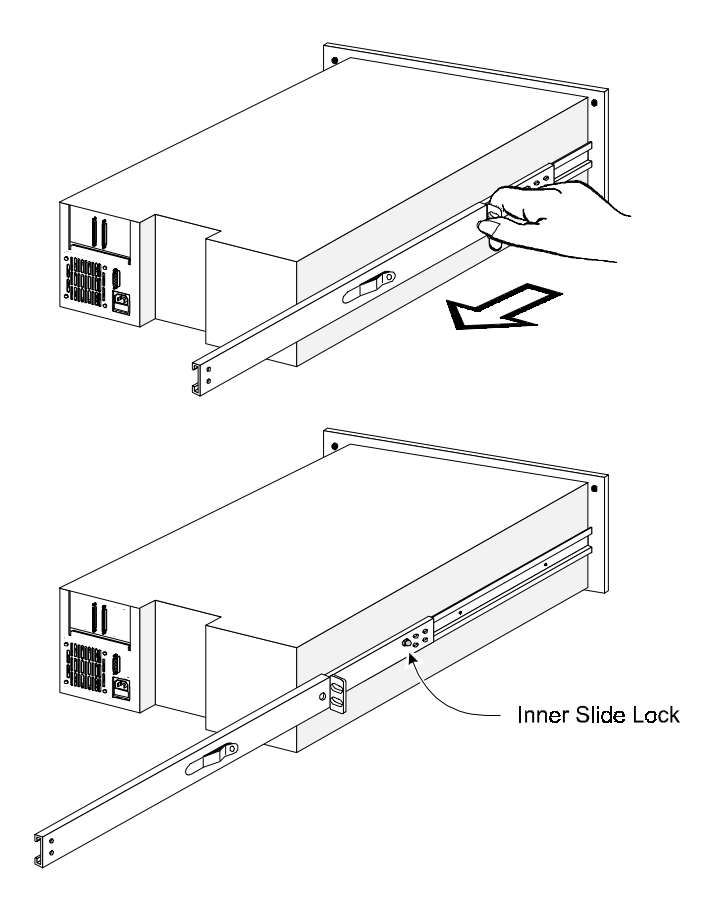

Appendix B - Installation

 Identify and orient the parts of the slides and hardware needed for your specific rack type. Figure B-2 shows the parts required for Standard EIA/RETMA rackmounting and Figure B-3 shows the parts for rackmounting into a Storageworks metric rack.

#### NOTES:

All of the screws, washers, nutplates and/or metric conversion brackets required for rackmounting in either cabinet type are supplied with the Base Module. You will need a #2 Phillips screwdriver and a flathead screwdriver.

The left and right slides are alike, so there is no risk of confusing the parts on reassembly.

The front of the cabinet, and front rails in this text refers to where the module face will be exposed (typically opposite from the main power source location). The main power source location thus becomes the rear of the cabinet, and where the rear rails exist.

- 4. Loosely assemble a mounting bracket to each outer slide, using two 10-32 screws with washers and a nutplate for each. Select slots in the mounting brackets so the length of the assembly equals the distance between the front and rear rails of the rack.
- 5. Locate the screw holes in the front and rear rails of the cabinet or equipment rack where the drive is to be installed.

# CAUTION!

The cooling fan at the rear of the drive must not be obstructed when the drive is installed in the rack. It is advisable to allow two inches of clearance behind the rear panel of the module.

- 6. From this point, the instructions vary depending on cabinet type, and you should proceed as follows:
  - EIA/RETMA Cabinet Rackmounting Refer to Section B.1.1.
  - StorageWorks Metric Rackmounting Refer to Section B.1.2.

# B.1.1 Rackmounting in a Standard (19") EIA/RETMA Cabinet:

These procedures assume that you have already separated the slide racks and attached the mounting brackets to the slides as described in the beginning of this chapter. Next:

- 1. Fasten each outer slide behind the front rail of the rack using two 10-32 **lowprofile** screws with washers and one nut plate. Two 10-32 clip nuts are provided to engage the captive screws on the front panel.
- 2. Fasten each of the mounting brackets to the front of the rear rail of the rack using two 10-32 screws and one nut plate.
- 3. Tighten the screws installed in step 4.
- 4. If they are not already locked, pull the intermediate slides toward the front (out of the rack) so that they lock in the extended position.

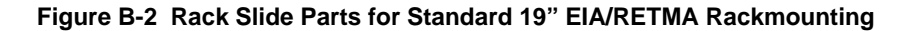

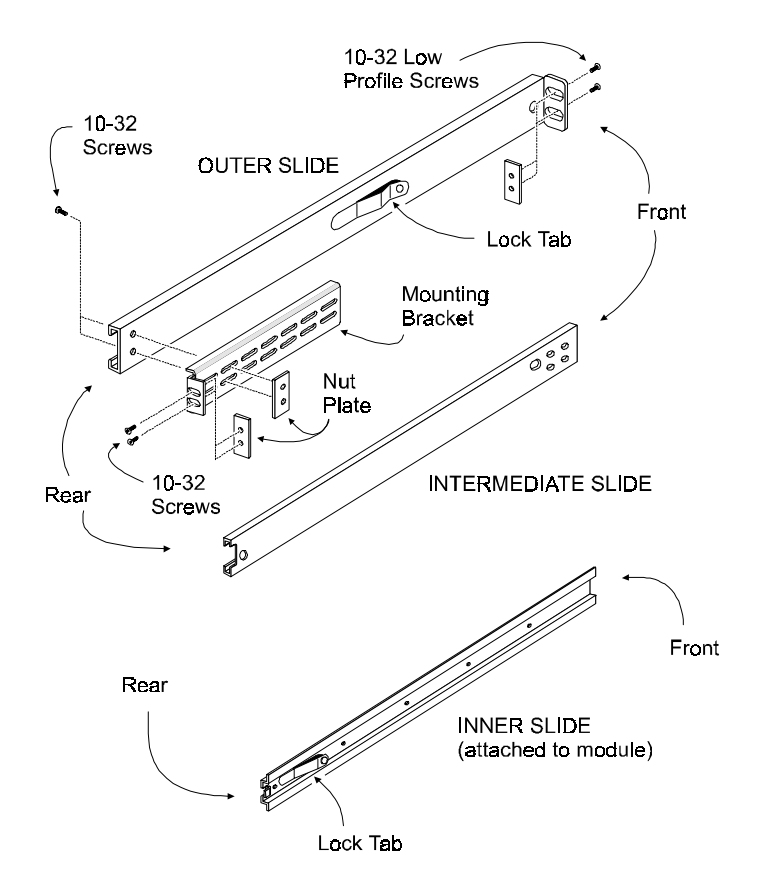

Appendix B - Installation

#### NOTE

#### Step 9 should be performed by two people.

#### CAUTION!

Make certain that when the module is fully extended that a force of 20% of the rack weight, but not more than 57 lb. Applied in any direction but upwards does not cause the rack to overbalance.

- 9. In front of the rack, lift the module to its installed height. Engage the inner slides mounted on the module with the intermediate slides protruding from the rack, and slide the module toward the rack until the inner slide lock engages the intermediate slide. This leaves the entire module protruding from the rack, locked in position, supported by slides.
- 10. Press inward (toward the module) on each of the inner slide locks to permit the intermediate slides to move toward the rack.
- 11. Slide the module in and out several times, ensuring that the inner and outer slide locks engage, and that the module does not bind against the slides.
- 12. If binding occurs, loosen the four screws that secure the slides to the front rails and the four screws that secure the slides to the rear rails.
- 13. If necessary, repeat steps 11 and 12 until the module does not bind against the slides.
- 14. If the rails on your rack are not threaded, install a clip nut on each front rail at the height of the captive screws on the front panel of the Base Module. If the rails on your rack are threaded, skip this step.
- 15. Slide the Base Module into the rack, and tighten the captive screws.
- 16. Once you have securely installed the MiniLibrary into the standard rack, proceed to *Section B.2 Interfaces and Cabling*.

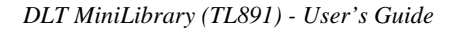

# **B.1.2 Rackmounting in a StorageWorks Metric Cabinet**

These procedures assume that you have already separated the slide racks and have attached the mounting brackets to the slides as described in the beginning of this chapter.

If you have done so, you are now ready to install the metric conversion brackets supplied with the base module. These adapter brackets are designed to mount 4U high (IU=1.75") RETMA modules into a metric rack. The brackets maintain the 4U high unit-to-unit spacing on a metric rack which enables the pass-through system to work properly.

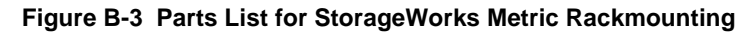

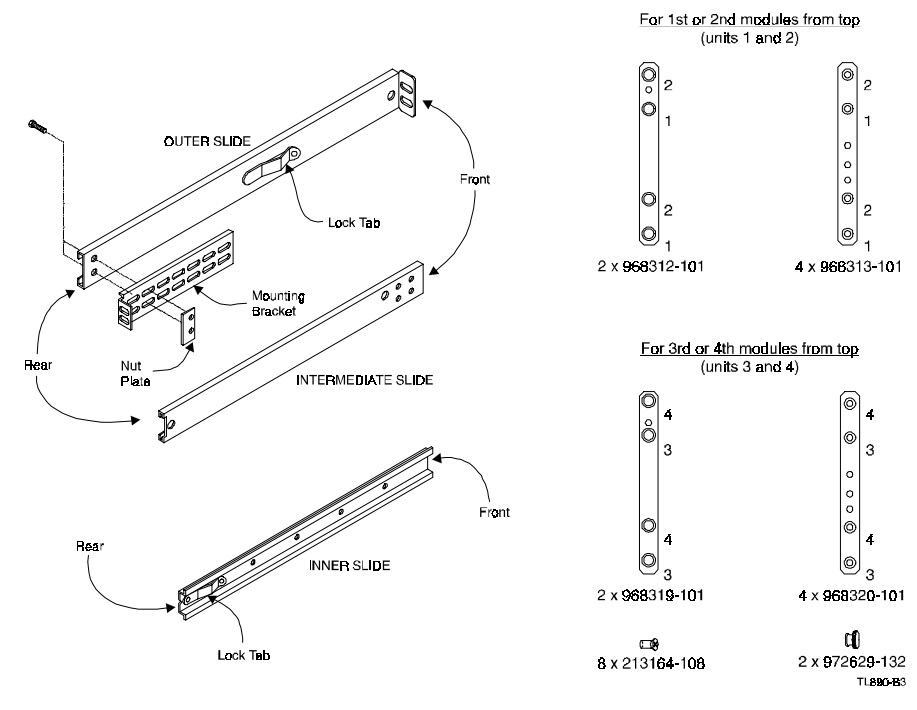

Appendix B - Installation

# CAUTION!

The cooling fan at the rear of the drive must not be obstructed when the drive is installed in the rack. It is advisable to allow two inches of clearance behind the rear panel of the module.

Make certain that when the Module is fully extended that a force of 20% of the rack weight, but not more than 57 lb. applied in any direction but upwards does not cause the rack to overbalance.

#### Metric Conversion Bracket Description and Identification:

- 1. Refer to Figure B-3 to identify and take inventory of the metric conversion hardware included in your metric rackmount kit.
- 2. Determine where the module you are installing is going to be located relative to the top module.
  - b) If the module you are installing is going to be located on the top of the stack or the second from the top (unit 1 or 2), the parts which you will need to install this module are:

| 2 pieces | 968312-101 |
|----------|------------|
| 4 pieces | 968313-101 |

b) If the module you are installing is going to be located third or fourth from the top (unit 3 and 4), the parts which you will need to install this module are:

| 2 pieces | 968319-101 |
|----------|------------|
| 4 pieces | 968320-101 |

- c) Sort out the appropriate adapters for your application. The part number is stamped in the middle of the part for identification.
- 3. Next to each mounting hole in the bracket, numbers are stamped which correspond to the module number. If you are installing the first module for example, mount the flat head screws (P/N 213164-108) through the holes marked #1.

#### Metric Rackmount Procedure:

- 1. *Reference Figure B-4, Metric Rackmount Installation Layout.* Mount the appropriate metric conversion bracket to both ends of the slide using the 10-32 nuts provided in the slide kit. Do this for both the left and right slide assembly. For modules 1 and 2, use P/N 968313-101. For modules 3 and 4, use P/N 968320-101. Make sure that these brackets are oriented so that the numbers are right side up in all corners.
- 2. Mounting the bracket/slide assembly to the StorageWorks:

#### I. If installing the first module, select a mounting location.

- a) Mount each slide/bracket assembly to the rack by aligning the two mounting holes marked #1 to holes on the rack. Start by mounting the slide/bracket assembly to the rear of the StorageWorks first. Hold the bracket/slide assembly in place with one hand, fasten a mounting screw to the holes marked #1.
- b) To mount the front bracket, place bracket (P/N 968312-101) in front of the rack with the holes marked #1 aligned to the holes on the rack.
- c) Extend the slide/bracket assembly forward to mate with the rack. Align the holes marked #1 on the slide/bracket assembly with the hole #1 on the front bracket and fasten two mounting screws through the two #1 holes.
- d) Be careful to mount all four brackets at the same height. You can use a ruler or count holes to achieve this.
- e) Tighten all four corners and the slide extension.

#### I. Procedure for installing modules 2, 3, or 4:

b) Each unit is 7 inches high. To locate the mounting location of the next bracket/slide assembly, use a ruler to measure 7 inches vertical distance of the protruding stud from the bracket above to the stud of the bracket which is to be installed. The mounting holes marked for the number of the module being installed should automatically line up with the rack holes.

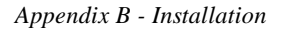

- b) Using mounting screws (P/N 213164-108), mount the slide bracket assembly using the two mounting holes marked 2, 3, or 4 to mount the second, third or fourth module respectively. Start by mounting the slide/bracket assembly to the rear of the StorageWorks cabinet. Hold the bracket/slide assembly in place with one hand, fasten the mounting screw to the bracket holes marked with a number that corresponds to the module number.
- c) Be careful to mount all four brackets at the same height. You can use a ruler or count the hole numbers to achieve this.
- d) Tighten all four corners and the slide extension.

#### Figure B-4 Metric Rackmount Installation Layout

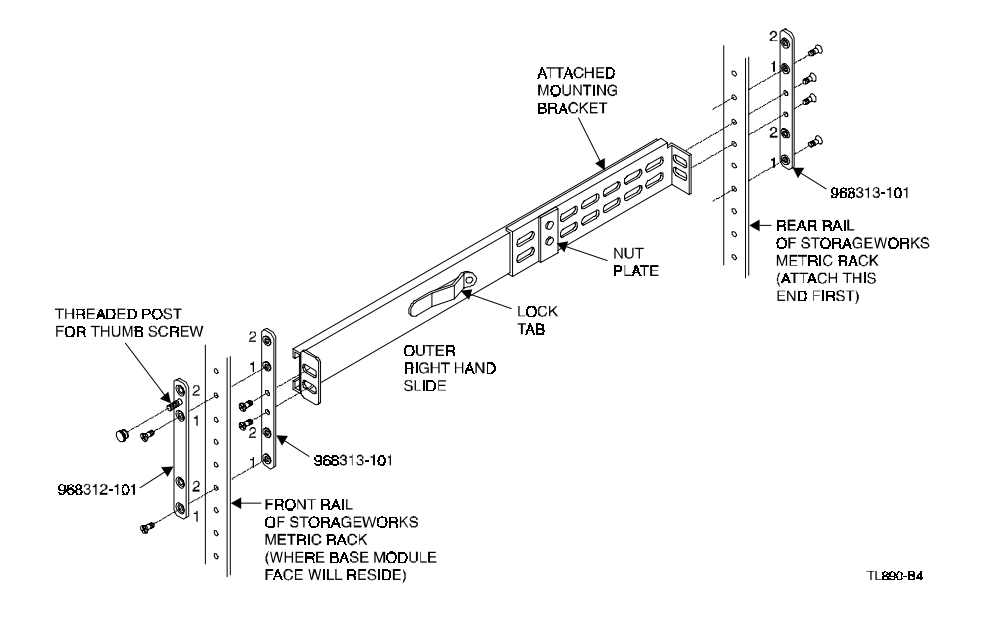

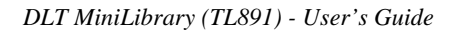

# **B.2** Interfaces and Cabling

Cabling consists of connecting the module to the host interface and terminating the busses properly.

Refer to Figure B-5. If the Base Module is to be installed alone, that is, not as part of a multi-module subsystem, the connections required are the SCSI connection or connections to the host, and the AC power connection. The Global Control interface connector is used only when the module is used in combination with other modules as part of a DLT MiniLibrary subsystem.

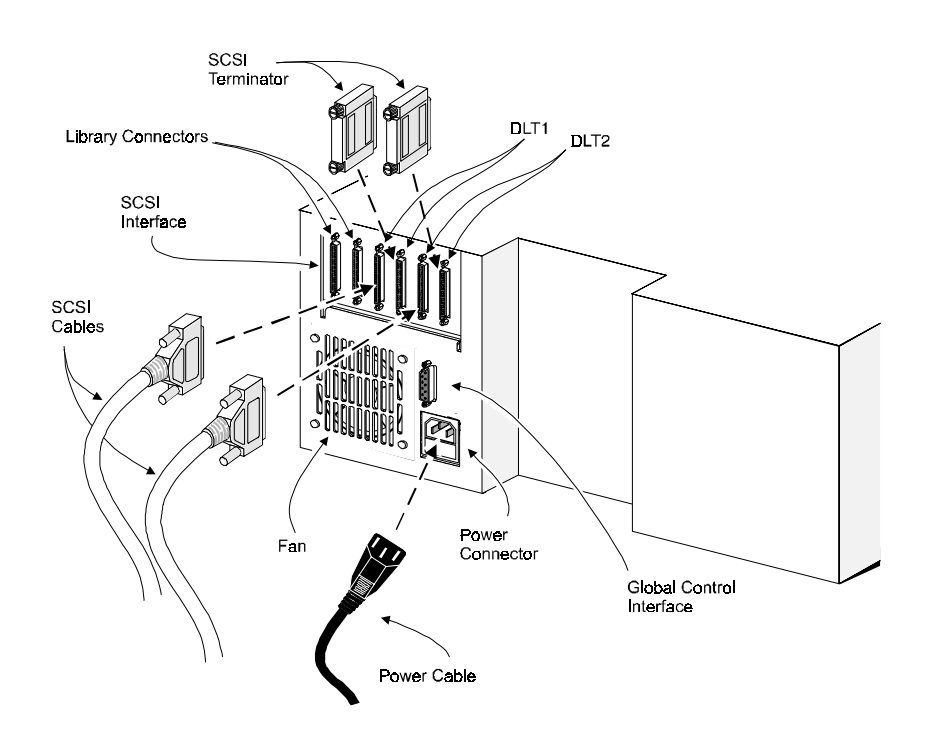

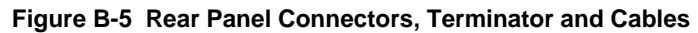

#### Appendix B - Installation

#### **B.2.1** Power Cable

The AC power cable is a standard grounding AC cable which attaches to a connector on the rear panel. Connect the cable to the connector on the module, and connect the other end to a reliably grounded AC outlet or rack power outlet.

### **B.2.2 Interfaces**

The DLT Mini-Library comes with a differential 68-pin HD D-series connector.

Each drive has a separate bus, with a pair of SCSI-2 connectors, and the library robotics has a separate bus, with a pair of SCSI-2 connectors. In this configuration there are six SCSI-2 connectors on the rear panel. In the single-drive models, two of the six connectors are inactive (DLT2). There is no requirement that the separate SCSI busses be on the same host.

Both of the drives and the library robotics are separate SCSI devices. Each requires a unique SCSI address on the bus they are connected to. It is recommended to configure the DLT MiniLibrary Tape Drives for independent SCSI bus interface to achieve maximum transfer performance for each device. It is acceptable to daisy-chain Library robotics and one DLT Tape Drive without impacting system performance.

A terminator of the proper type (differential) must be installed on each unused connector of each bus, as explained below in the section headed 'Interface Cable and Terminator Installation.' Figure B-5 shows the SCSI cable, connectors and bus terminator used on the module.

In order to connect the module to a host computer system, the host system must have at least one SCSI controller and the appropriate driver software. Your Technical Support representative is available to answer your questions about installation procedures for specific host systems.

Before cabling the system, see the recommended SCSI cable specifications in Section B.3, and *Interface Cable and Terminator Installation* in Section B.3.2.

#### **B.3** Interface Cable Specifications

The detailed requirements for SCSI cables are set forth in ANSI X3.131-1994. It is recommended that all SCSI cables used with the DLT MiniLibrary Base Module meet at least the following requirements:

- Shielded or double-shielded, as required to meet EMI specifications
- Impedance match with cable terminators of 132 ohms, ideally
- Characteristic impedance between 90 and 132 ohms, required
- 50-conductor flat cable or 25-pair twisted-pair should be used
- The maximum cable length for a single-ended SCSI bus is 19.68 feet (6 m)\*
- The maximum cable length for the entire differential SCSI bus is 82 ft. (20 m)\*
- Cables of different impedances should not be used together

\* When calculating the overall length of the bus, be sure to include the internal cabling of the module, which is 75 inches (190 cm) in the daisy-chained option. In the independent-bus version, the lengths are 19 inches (48 cm) for drive 1. 25 inches (64 cm) for drive 2, and 33 inches (84 cm) for the robotics in the separately-wired option. The total internal wiring length of the separately-wired version is 77 inches (195 cm).

Additional specifications to assure the highest SCSI performance can be found in ANSI X3.131-1994 or later.

#### NOTE

This equipment has been tested for electromagnetic emissions and immunity using good quality shielded cables. The use of unshielded cables, poor quality cables or other variances from good practice may result in noncompliance with national and international rules.

#### **B.3.1** Terminators

A terminator must be installed on the drive if the drive is to be used at either end of a SCSI bus, such as the first or last device along a daisy-chain, or as a single SCSI peripheral. The appropriate type and quantity of terminator is shipped with your module. It is packaged in the accessory bag that arrives with the module.

Appendix B - Installation

# NOTE

It is important to use only differential terminators on a differential SCSI bus.

#### **B.3.2 Interface Cable and Terminator Installation**

To properly cable the drive:

- 1. Make sure that your host system has an appropriate SCSI interface card and software drivers installed.
- 2. Inspect the terminator and make sure it is a differential type, to match your system. SCSI terminators should be clearly marked "differential".
- 3. Determine whether the module is to be connected in daisy-chain fashion with other devices, or a single bus for each device.
- If configuring each device for a single device per bus, the host connection should be connected to the first connector for each device and the terminator installed in the adjacent connector (refer to figure B-5).
- 5. If configuring as a daisy-chain, the host cable connects to the first Library connector, the second Library connector is then connected to the DLT1 connector, and the terminator is connected to the adjacent DLT1 connector. If configuring a second DLT drive remove the SCSI terminator from the DLT1 connector and install supplied 1-foot SCSI cable between DLT1 connector and the first DLT2 connector. Install the SCSI terminator into the adjacent DLT2 connector. This configuration is not recommended for the two tape drive DLT MiniLibrary.
- 6. Make sure that the cable you use meets the specifications listed earlier in this appendix.
- 7. Measure the cable length to connect the module to the computer system.
- 8. Be sure that the length of the entire bus falls below the maximum permissible length given in the section on SCSI cable specifications

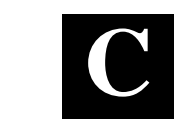

# Accessories

This appendix lists the supplies available for the TL891 DLT MiniLibrary.

# C.1 Data and Cleaning Cartridge Ordering Information

You can order additional CompacTape Data or Cleaning Cartridges for the TL891 by contacting your authorized Digital reseller or by calling Digital's DECdirect ordering service at 1-800-DIGITAL. Table C-1 lists cartridge ordering part numbers.

| P/N      | Description                                   |
|----------|-----------------------------------------------|
| TK85K-01 | CompacTape III Data Cartridge (quantity, 1)   |
| TK87X-01 | CompacTape IIIXT Data Cartridge (quantity, 1) |
| TK88K-01 | CompacTape IV Data Cartridge (quantity, 1)    |
| TK85-HC  | Cleaning Tape Cartridge (quantity, 1)         |

#### Table C-1 Data and Cleaning Cartridge Part Numbers

#### C.2 Bar Code Label and Magazine Ordering Information

Additional Bar Code Labels or Magazines can be ordered by calling Overland Data at **1-800-729-8725** Monday through Friday; 7:00 a.m. to 5:00 p.m. (PT) and asking for *Spares Sales*. Part numbers are provided in the following table.

| Table C-2 | Bar | Code | Label | and | Magazine | Part | Numbers |
|-----------|-----|------|-------|-----|----------|------|---------|
|-----------|-----|------|-------|-----|----------|------|---------|

| P/N        | Description                     |
|------------|---------------------------------|
| 106045-001 | Bar Code Labels (quantity, 100) |
| 106035-001 | Magazine (quantity, 1)          |

Order Lead-Time: Next day if product is in stock; 10-20 working days if not stocked.

General Terms of Sale: P.O. or written order faxed to: (617) 571-3664 prior to shipping an order. Methods of Payment include COD, Credit Card, Net/30 OAC.

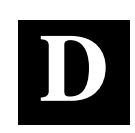

# **Regulatory Information**

This appendix provides regulatory information applicable to the TL891 DLT MiniLibrary.

The following FCC and VCCI notices apply to the table top or embedded version of the TL891 drive. Other models, and expanded versions, will be covered in similar notices in documentation for the system, or storage enclosure in which the drive(s) reside.

# D.1 User Manual Statement for Equipment Meeting FCC Class A Requirements

This equipment has been tested and found to comply with the limits for a Class A digital device, pursuant to Part 15 of the FCC rules. Operation is subject to the following two conditions: (1) This device may not cause harmful interference and (2) This device must accept any interference that may cause undesirable operation.

This equipment generates, uses, and can radiate radio frequency energy and, if not installed and used in accordance with the instructions, may cause harmful interference to radio communications. However, there is no guarantee that interference will not occur in a particular installation. If this equipment does cause harmful interference to radio or television reception, which can be determined by turning the equipment off and on, the user is encouraged to try to correct the interference by one or more of the following measures:

- Reorient or relocate the receiving antenna.
- Increase the separation between the equipment and receiver.
- Connect the equipment into an outlet on a circuit different from that to which the receiver is connected.
- Consult the dealer or an experienced radio/TV technician for help.

# D.2 User Manual Instructions for Equipment Meeting VDE Class B Requirements (VFG 1046/84 and VFG 243/91 for Germany)

Für Bundesrepublik Deutschland For Federal Republic of Germany Pour la République féderal d'Allemagne

Bescheinigung des Herstellers/Importeurs

Dieses Gerät ist Übereinstimmung mit den Bestimmungen der BMPT Vfg. 243/1991 und Vfg. 46/1992 in Verbindung mit EN55022:1987 (DIN VDE 0878-3:11.89) oder Vfg. 1046/1984 mit Vfg. 483/1986, funkentstört. Es trägt als Nachweis der EMV-Konformität entweder eine Konformitätskennzeichnung oder das freiwillige VDE-Funkschutzzeichen.

Der vorschriftsmäßige Betrieb mancher Geräte (z.B. Meßsender) kann allerdings gewissen Einschränkungen unterliegen. Beachten Sie deshalb die unten aufgeführten Hinweise.

Für Geräte die nicht mit dem VDE-Funkschutzzeichen versehen sind wurde dem Bundesamt für Zulassungen in der Telekommunikation (BZT) des Inverkehrbringen dieses Gerätes angezeigt und die Berechtigung Zur Überprüfung der Serie auf Einhaltung der Bestimmungen eingeräumt.

#### Betreiberhinweis

Wir sind verpflichtet, Sie auf folgende Fakten hinzuweisen (BMPT-Amtsblattverfügung 243/91 bzw. 1046/84 §2, Abschnitt 5): Dieses Gerät wurde funktechnisch sorgfältig entstört und geprüft. Wird deises Gerät innerhalb einer Anlage zusammen mit anderen Geräten betrieben, muß bei Inanspruchnahme der "Allgemeinen Betriebsgenehmigung" nach BMPT-AmtsblVfg. 243/91 bzw. 1046/84 die gesamte Anlage den unter §2, Abschnitt 1, genannten Voraussetzungen entsprechen.

Externe Datenkabel:

Sollte ein Austausch der von Digital spezifizierten Datenkabel nötig werden, muß der Betriber für eine einwandfreie Funkentstörung sicherstellen, daß Austauschkabel im Aufbau und Abschirmqualität dem Digital Originalkabel entsprechen.

Appendix D. Regulatory Information

# D.3 VCCI Notice for Japan Class I Equipment

```
この装置は、第一種情報処理装置(商工業地域において使用されるべき情報
処理装置)で商工業地域での電波障害防止を目的とした情報処理装置等電波障
害自主規制協議会(VCCI)基準に適合しております。
従って、住宅地域またはその隣接した地域で使用すると、ラジオ、テレビジ
ョン受信機等に受信障害を与えることがあります。
取扱説明書に従って正しい取り扱いをして下さい。
```

**Translation:** This equipment is in the 1st Class category (information equipment to be used in commercial and/or industrial areas) and conforms to the standards set by the Voluntary Control Council for Interference by Information Technology Equipment aimed at preventing radio interference in commercial and/or industrial areas.

Consequently, when used in a residential area or in an area adjacent thereto, radio interference may be caused to radios and TV receivers, etc. Read the instructions for correct handling.

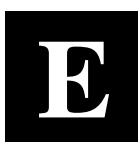

# **Product Notes for Sun**

This appendix describes the installation and configuration procedures involved in enabling the TL891 DLT MiniLibrary to communicate within a Sun SPARC system (running Solaris 2.4 and 2.5.x) environment.

#### **E.1 General Information**

- Densities can only be changed at the beginning of the tape. •
- To load a tape into the TL891 refer to Section 2, Operation. •
- Compression can be enabled or disabled at any time, with the change • taking effect immediately when writing TZ89 density.
- Density Codes for Solaris are listed in Table E-1.

#### **E.2** Modifications Required for Solaris 2.4 and 2.5.x

# **E.2.1 Installation Procedure**

In order to support the addition of this device, drive information must be supplied in the */kernel/drv/st.conf* file as global properties that apply to each of the targets, or as properties that are applicable to one target only. The "st driver" looks for the property called "tape-config-list". For additional information, read the man page "st". We recommend the use of the *global properties* approach.

**NOTE:** Internal to the TL891 MiniLibrary is the TZ89 DLT Cartridge Tape.

### **E.2.1.1** System Modification

Perform the following steps to modify the system to communicate with the tape drive:

1. From the command line, type:

cd /kernel/drv

2. Edit the **"st.conf"** file by adding the following before the first occurrence of "name=":

```
# entry for TZ89 tape drive
tape-config-list = "DEC TZ89",
"DEC 70GB Cart. DLT Streaming /w Compression", "TZ89-
data";
TZ89-data = 1,0x36,0,0x1639,4,0x82,0x83,0x84,0x85,3;
```

Where:

#### In the "tape-config-list" parameter:

- The first parameter (DEC TZ89) is the parameter returned by the TZ89 DLT Cartridge Tape Drive on a SCSI inquiry command. (There should be five spaces between "DEC" and "TZ89" elements.)
- The second parameter (DEC 70GB Cart. DLT Streaming /w compression) is a *nickname* for the drive.
- The third parameter is defined as follows:
  - In the "TZ89-data" string:
  - The first parameter (1) is the revision level of the software and is set to 1.
  - The second parameter (0x36) is the **tape type**, specifying "other" tape drive. (This is defined in /usr/include/sys/mtio.h.)
  - The third parameter (0) is the block size in bytes. Zero "0" means variable block size.
  - The fourth parameter  $(0 \times 1639)$  defines the options selected. The 0x1639 value represents the following options:

|  | Appendix E. | Product | Notes | for | Sun |
|--|-------------|---------|-------|-----|-----|
|--|-------------|---------|-------|-----|-----|

| ST_VARIABLE      | = | 0x0001 |
|------------------|---|--------|
| ST_BSF           | = | 0x0008 |
| ST_BSR           | = | 0x0010 |
| ST_LONG_ERASE    | = | 0x0020 |
| ST_KNOWS_EOD     | = | 0x0200 |
| ST_UNLOADABLE    | = | 0x0400 |
| ST LONG TIMEOUTS | = | 0x1000 |

 The fifth parameter (4) defines the number of densities. The maximum definable number of densities is 4, which is a Sun Operating System limitation.

| In our example entry we choose to<br>use TZ88 native and compressed                                                                                                    |
|----------------------------------------------------------------------------------------------------|
| modes for the two lower densities<br>and TZ89 native and compressed<br>modes for the two higher density<br>drivers. Because your situation<br>may demand something other than<br>these settings, we have included<br>Table E–1 which lists all other valid<br>density values. Refer to Table E–1<br>for other density settings. |

- The sixth parameter (0x82) is the vendor-unique density code for the CT-IV, 20 GB.
- The seventh parameter  $(0 \times 83)$  is the vendor-unique density code for CT-IV, 40 GB *compressed* mode.
- The eighth parameter (0x84) is the vendor-unique density code for the CT-IV, 35 GB.
- The ninth parameter (0x85) is the vendor-unique density code for the CT-IV, 70 GB *compressed* mode.
- The last parameter in the **TZ89-data** parameter is the default density 3, CT-IV in the 70 GB *compressed* mode.

Where:

CT-IV = CompacTape IV Data Cartridge

# E.2.1.2 System Shutdown

After you have edited the **"st.conf"** file, shut down the system as follows:

sync cd / shutdown -i0 -g0 -y

# **E.2.1.3 Installation of the Tape Drive**

Install the tape drive into the storage subsystem and power on the workstation. We recommend that the TZ89 DLT Cartridge Tape Drive SCSI device address be set to ID 4 or 5.

#### NOTE

If your SCSI host adapter is supported by the "probe-scsiall" command, then you can use this command at the boot prompt to verify that the connected device is correctly attached to the system.

# E.2.1.4 Rebooting of System

Reboot the system using the following command at the boot prompt:

# OK>boot -rv

Note that the switch "**r**" forces the kernel to be re-configured, and switch "**v**" enables a display of the system configuration at boot time.

The system compiles the kernel and creates special files in /dev so that it can communicate with the TL891 MiniLibrary. Since you booted the system using the verbose switch, the system displays all of its SCSI targets. Verify that "DEC 70GB Cart. DLT Streaming /w Compression" is displayed as a target when the system is booting. At this time, the tape drive is configured in the /dev directory in two ways: **rmt** format, and **rst** format.

#### Appendix E. Product Notes for Sun

# "rmt" format

In this format, the drive is configured with various options. For further explanations, see the man pages on "st" (the modes are x, xl, xm, xh, xc, and xu, where x is the **rmt** number).

- Options *x*, *xu*, and *xc*, correspond to the 0x85 (CT-IV, *compressed*) density mode.
- Option xl, corresponds to the 0x82 (CT-IV) density mode.
- Option *xm* corresponds to 0x83 (CT-IV) density mode.
- Option *xh* corresponds to 0x84 (CT-IV, *native*) density mode.
- Option *b* associates with the BSD behavior and is for backward compatibility on all of the above options. For further information, refer to the man pages of "mtio".
- The *n* option provides access to the device with **no rewind**, similar to *nrst* (below), and is also applicable to all of the above options.

Where:

CT-IV = CompacTape IV Data Cartridge

# "rst" format

Special files "**rst**" (rewind on close) and "**nrst**" (no rewind on close) are also built and reside in the /**dev** directory. For example, if the SCSI target ID for the drive is 4 <u>and</u> the drive is connected to the native SCSI bus, then "**rst**" will be "*rst4*, *rst12*, *rst20*, and *rst28*" and *nrst* will be "*rnst4*, *nrst12*, *nrst20*, and *nrst28*".

- *rst4* and *nrst4* correspond to the 0x82 density mode (CT-IV, *native* format)
- *rst12* and *nrst12* correspond to the 0x83 density mode (CT-IV, *compressed* format)
- *rst20* and *nrst20* correspond to the 0x84 density mode (CT-IV, *native* format)
- *rst28* and *nrst28* correspond to the 0x85 density mode (CT-IV, *compressed* format)

Where:

CT-IV = CompacTape IV Data Cartridge

### E.2.1.5 Test

**NOTE:** Verify that a cartridge is loaded into the tape drive before running test.

To test the TL891 MiniLibrary, back up the **"passwd"** file to tape using the "tar" command, as follows:

tar cvf /dev/rst4 /etc/passwd

The system responds with:

a /etc/passwd 1 blocks

Note that, depending on the size of the file, a different number of blocks may be reported.
Appendix E. Product Notes for Sun

### E.2.1.6 Verification of Password and Connectivity

Verify that the "**passwd**" file was saved to tape using the following command:

tar tvf /dev/rst4

The system responds with

/etc/passwd

The installation and verification procedure is now complete.

Verify the connectivity of the TL891 MiniLibrary device by typing the following:

OK>probe-scsi-all

If the TL891 MiniLibrary is correctly installed, the console will display a listing which will include the following:

< varied text >

Target 0

Unit 0 Removable Device Type 8 DEC TL800 (c) DEC031427-Jun-97

Target 4

Unit 0 Removable Tape DEC TZ89 (c) DEC183797A002

<varied text>

#### NOTE:

The actual target-id displayed may differ depending on the SCSI-id setting on the device.

DLT MiniLibrary (TL891) - User's Guide

### C.2.2 Dump Parameters for the Tape Drive

The parameters that should be used when running the **ufsdump** utility with the tape drive are as follows:

density (d) = 85937 (BPI) blocking factor = 126

### Example,

The following parameter is an example of how to back up the entire disk partition (/dev/rdsk/c0t3d0s6) onto the tape drive:

ufsdump 0dbf 85937 126 /dev/rst4/dev/rdsk/c0t3d0s6

| Table E–1 | Density | Codes | for | Solaris |
|-----------|---------|-------|-----|---------|
|-----------|---------|-------|-----|---------|

| Density Code | Meaning                                                                                |
|--------------|----------------------------------------------------------------------------------------|
| 00h          | Use default density                                                                    |
| 17h          | CT-III – 42500 bpi FMF serial cartridge tape X3B5/91-1174, 2.6 GB                      |
| 18h          | CT-III – TZ86 – Same as TK85 except with 56 track pairs versus 24, 6 GB                |
| 19h          | CT-III – 62500 bpi, 64 track pairs, serial cartridge tape, 10 GB                       |
| 1Ah          | CT-III – 81633 bpi, 64 track pairs, serial cartridge tape, 20 GB (without compression) |
| 7Fh          | No change from previous density (Mode Select)                                          |
| 80h          | CT-IV – 62500 bpi, 64 track pairs, serial cartridge tape, 10 GB (without compression)  |
| 81h          | CT-IV – 62500 bpi, 64 track pairs, serial cartridge tape, 20 GB (with compression)     |
| 82h          | CT-IV – 81633 bpi, 64 track pairs, serial cartridge tape, 20 GB (without compression)  |
| 83h          | CT-IV – 81633 bpi, 64 track pairs, serial cartridge tape, 40 GB (with compression)     |
| 84h          | CT-IV – 85937 bpi, 52 quad tracks, serial cartridge tape, 35 GB (without compression)  |
| 85h          | CT-IV – 85937 bpi, 52 quad tracks, serial cartridge tape, 70 GB (with compression)     |

Where:

CT-III = CompacTape III Data Cartridge

CT-IV = CompacTape IV Data Cartridge

# **Reader's Comments**

## Manual Order Number: EK-TL891-UG. A01

Digital is committed to providing the best products and services. Since our manuals are important components of our products, we value your comments, corrections, and suggestions for improvements. Please take a few minutes to fill out and return this form. Attach additional sheets, if necessary. Thank you.

| Manual Rating                                | Excelle | ent | Go | od | Fa | ir | Po | or |
|----------------------------------------------|---------|-----|----|----|----|----|----|----|
| Accuracy (correct presentation of facts)     | [       | ]   | [  | ]  | [  | ]  | [  | ]  |
| Completeness (adequate information)          | [       | ]   | [  | ]  | [  | ]  | [  | ]  |
| Clarity (easy to understand)                 | [       | ]   | [  | ]  | [  | ]  | [  | ]  |
| Organization (logical sequence of informati  | on) [   | ]   | [  | ]  | [  | ]  | [  | ]  |
| Layout (easy to follow subject matter)       | [       | ]   | [  | ]  | [  | ]  | [  | ]  |
| Indexing (easy to locate desired information | ı) [    | ]   | [  | ]  | [  | ]  | [  | ]  |
|                                              |         |     |    |    |    |    |    |    |

Errors Noted (include page, paragraph, table or figure number)

Most-Liked Features: \_\_\_\_\_

Least-Liked Feature \_\_\_\_\_

Suggestions for Improvement\_\_\_\_\_

| Return Address:               | Name                        | Phone |     |
|-------------------------------|-----------------------------|-------|-----|
| Digital Equipment Corporation | 771-1                       |       |     |
| Response Center               | 1 itie                      |       |     |
| 334 South Street, SHR3-2/W3   | Company                     |       |     |
| Shrewsbury, MA 01545          | Street Address              |       |     |
|                               | Mail Stop                   |       |     |
|                               | City                        | State | ZIP |
|                               | Country (if other than USA) |       |     |